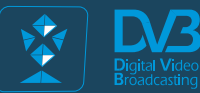

# DVB for ALL!

# DVB-BILLING PRO Billing SoftWare

# CONTENTS

| Introduction                                        | 3  |
|-----------------------------------------------------|----|
| TROPHY-ACCESS Conditional Access System (CAS)       | 4  |
| Multiplexers (Transport Streams) and groups (ports) | 5  |
| Enabling scrambling mode                            | 6  |
| Mask and types of scrambling                        | 7  |
| TROPHY-ACCESS CAS                                   | 16 |
|                                                     |    |
| Personal account of Subscriber                      | 17 |
| Access to the site                                  | 18 |
| Access to your personal account                     | 19 |
| Entering the decoder number on the PROFILE nage     | 23 |
| Balance nade                                        | 26 |
| Dalance page                                        |    |
| Pages available the Administrator of the Billing    | 29 |
| Initial system setup                                | 30 |
| SUBSCRIBERS menu                                    | 31 |
| SUBSCRIBERS details                                 | 32 |
| REGIONS menu                                        | 34 |
| PACKAGES menu                                       | 35 |
| DECODERS menu                                       | 37 |
| PASSWORD menu                                       | 39 |
| CONSTRUCTOR of Packages                             | 40 |
| CURRENCY menu                                       | 43 |
| REPORTS menu                                        | 44 |
| OPERATORS menu                                      | 45 |
| MESSAGES menu                                       | 46 |
|                                                     |    |
| Pages available the Operators of the Billing        | 52 |
| Initial system setup                                | 53 |
| SUBSCRIBERS menu                                    | 54 |
| SUBSCRIBERS details                                 | 55 |
| REGIONS menu                                        | 56 |
| PACKAGES menu                                       | 57 |
| DECODERS menu                                       | 57 |
| PASSWORD menu                                       | 58 |
| CURRENCY menu                                       | 58 |
| MESSAGES menu                                       | 59 |
|                                                     |    |

# **DVB-BILLING PRO Software and Statistics Server**

The DVB-BILLING PRO software is designed to manage the subscriber's base and manage the decoders in large commercial DVB broadcasting networks using the TROPHY-ACCESS 3.0 Conditional Access System.

The DVB-BILLING PRO software is supplied with the Billing Server. Depending on the order, the Billing Server can be either the simplest (demo version) or the most complex, up to a group of servers assembled using cluster technology.

### The main functions of the Statistics Server are:

- management of subscriber decoders;
- keeping records of subscriber payments;
- creating various reports on payments;
- integration of the Billing Server with the system of bank payment terminals and bank acquiring.

• sending of addressed messages and broadcast messages (watermarks etc.) to the subscriber's decoders.

# TROPHY-ACCESS Conditional Access System (CAS) integrated into the modulator/multiplexer

The TROPHY-ACCESS 3.0 scrambler is built into the modulator/multiplexer FPGA. In order for the TROPHY-ACCESS 3.0 scrambling function to be available in the modulator, you must purchase a special license:

### http://dvb4all.com/?product=software-license-to-enable-trophy-access-scrambler-solution

After confirmation of payment, the client is received an unique key, which is generated based on the serial number of your modulator/multiplexer. The **serial number** is indicated in the first line of the System menu of the modulator WEB interface.

| System | Network | Inputs | Programs      | SI Ge  | enerator | NIT Generator   | Output        |            |      |        |
|--------|---------|--------|---------------|--------|----------|-----------------|---------------|------------|------|--------|
|        |         |        | Seri          | al No  | 0x1C0    | 00080           | - Mi          | ).         |      | T=30°C |
|        |         |        | Hardwa        | are ID | 0x0401   | 1               |               |            |      |        |
|        |         |        | FW / SW ve    | rsion  | 2.03 / 3 | 3.02 build 1134 |               | Upda       | ite  |        |
|        |         |        | Input r       | node   | IP-MU    | IX.             |               | •          |      |        |
|        |         |        | Scrambler T   | A-3/9  | Enable   | ed              |               | -          |      |        |
|        |         |        | Billing s     | erver  | 10.10.3  | 20.250          |               |            |      |        |
|        |         |        | PCR Restan    | ping   | Enable   | ed              |               | •          |      |        |
|        |         | Sy     | stem configur | ation  | Backup   | Restor          | Add key       | hange pass | word |        |
|        |         |        |               |        | Accept   |                 | $\overline{}$ |            |      |        |
|        |         |        |               |        |          |                 |               |            |      |        |

After receiving the key, you can enter its number in the System menu by clicking the Add key button.

# Multiplexers (Transport Streams) and Groups (Ports)

Modulators/multiplexers are grouped depending on the broadcasting features. For example, it is necessary to transmit streams in different ranges or in different standards.

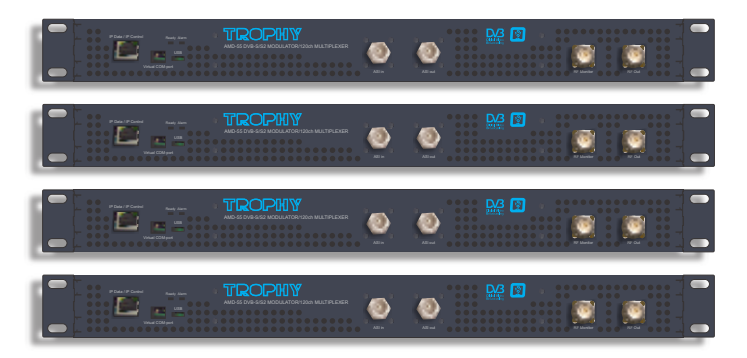

Or, for example, you want to create more than 3 paid packages, and the system has only 3 types of scrambling. For this, separate groups of modulator are created.

A group can have any number of modulators/multiplexers. All modulators with the same group number have the same subscription information. The system can have up to 10 groups with numbers 0...9. You assign the group number to which the modulator/multiplexer belongs based on the tariff plan scheme and channel viewing rights. When installing a Headend with several modulators/multiplexers, you will need to plan which programs will be included in the packages, then distribute them by streams (multiplexers), subscription groups, etc.

At the first stage, simply assign port "0" to all multiplexers. Each multiplexer must have an unique TSID (Transport Stream ID) number. You must pre-assign this ID in the SI GENERATOR menu of each multiplexer.

| System | Network | Inputs | Programs       | SI Generator | Modulator |  |
|--------|---------|--------|----------------|--------------|-----------|--|
|        |         | T      | ransport Strea | m ID 2       | >         |  |
|        |         | c      | Original Netwo | rk ID 4      |           |  |
|        |         |        | Provider N     | lame Trop    | hy        |  |
|        |         |        | TDT genera     | ntion On     |           |  |
|        |         |        | Auxiliary SI   | Port 901     |           |  |
|        |         |        |                | Acce         | pt        |  |

Example:

TSID 1: 0 # multiplexer TSID 1 belongs to the group 0
TSID 2: 0 # multiplexer TSID 2 belongs to the group 0
TSID 3: 1 # multiplexer TSID 3 belongs to the group 1
TSID 4: 2 # multiplexer TSID 4 belongs to the group 2

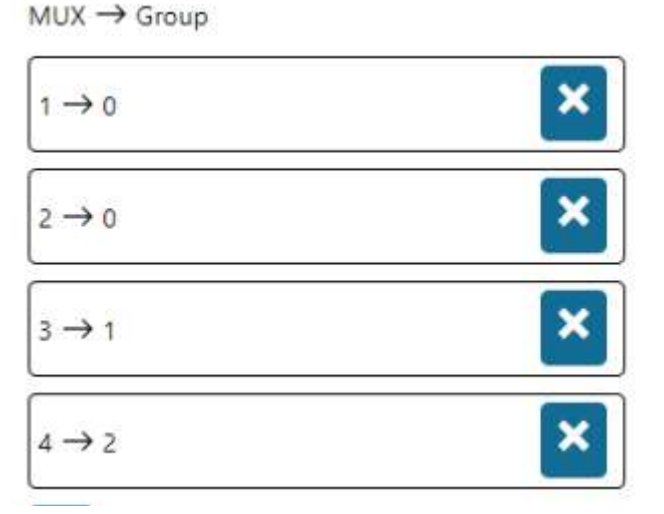

# Enabling scrambling mode

The modulator/multiplexer can transmit programs in FTA or encrypted form. In order for the program to be encrypted, the scrambling function of the program(s) must be enabled.

In the **Programs** menu, in the line of each program, click the **Program Propeties icon** and specify the scrambling type (Type 1, Type2, Type3).

The modulator sends subscription information to Decoders, which allows or denies viewing of encrypted programs.

| System | Network       | Inputs I | Programs | SI Generator | Modulator |                     |            |
|--------|---------------|----------|----------|--------------|-----------|---------------------|------------|
| SID    | Program na    | me       |          |              | Туре      | In Address:Port:SID |            |
| 10     | GEOSAT rad    | io       |          |              | 1 (TV)    | 0.0.0.0:1234:8509   | <b>6</b>   |
| 20     | ITV           |          |          |              | 1 (TV)    | 0.0.0.0:1234:8507   | <b>6</b> × |
| 30     | BBC One       |          |          |              | 1 (TV)    | 0.0.0.0:1234:8508   | <b>B</b>   |
| 40     | DW            |          |          |              | 1 (TV)    | 0.0.0.0:1234:8505   | 6 🗶        |
| 50     | KAVKASIA      |          |          |              | 1 (TV)    | 0.0.0.0:1234:8504   |            |
| 60     | RUSTAVI2      |          |          |              | 1 (TV)    | 0.0.0.0:1234:8501   |            |
| 70     | COMEDY        |          |          |              | 1 (TV)    | 0.0.0.0:1234:8502   |            |
| 80     | MARAO         |          |          |              | 1 (TV)    | 0.0.0.0:1234:8503   | 2 X        |
| 90     | Nat Geo Wik   | d Europe |          |              | 1 (TV)    | 0.0.0.0:12345:101   | 6 ×        |
| 100    | BNT World     |          |          |              | 1 (TV)    | 0.0.0.0:12345:102   | 6 ×        |
| 110    | Lucky Balls   |          |          |              | 1 (TV)    | 0.0.0.0:12345:201   | B ×        |
| 120    | Dog Racing    | 1        |          |              | 1 (TV)    | 0.0.0.0:12345:202   | <u>a</u>   |
| 130    | Virtual Footb | all      |          |              | 1 (TV)    | 0.0.0.0:12345:203   |            |

| 81D:                               | 30           | •                       |                   |               |
|------------------------------------|--------------|-------------------------|-------------------|---------------|
| Name                               | RUSTAV/2     |                         |                   |               |
| Туре                               | (t)          |                         | TV:               |               |
| Conditio                           | anal Access: | FTA                     | $\bigcirc$        |               |
|                                    |              |                         |                   |               |
| Type                               |              | FTA                     | PID               | Enabled       |
| Type<br>M≓4 \ideo i                | PCR)         | FTA                     | PID 121           | Enabled<br>2  |
| Type<br>M≓4 Video (<br>MP1 Audio ( | PCR)<br>geo) | FTA<br>Type 1<br>Type 2 | PID<br>121<br>122 | Enabled<br>20 |

# Mask and types of scrambling

The subscription allows the Decoder to decrypt programs depending on the specified mask. The mask is a binary number, the least significant bit of which corresponds to the first scrambling type, and the most significant bit of which corresponds to the third type. A one in the corresponding bit indicates that this Decoder is allowed to descramble this encoding type. For each Decoder, each group is assigned a mask. In this way, you can implement separate management of program viewing rights. Decoders are described in the decoders.txt file.

Each line describes one Decoder in the form: Decoder number: mask.

The line to the right of the # symbol is a comment. Spaces are ignored.

Example (we use only three groups of multiplexers)

# Example of decoders.txt file. # This is a comment 12345: 111 111 111 12346: 010 100 000 12347: 000 011 111 12348: 000 000 000

12348:000000000

| Group mask 0 Group mask 1 Group mask 2

. Decoder number

- A subscriber with a 12345 decoder will be able to watch all programs on all streams.
- A subscriber with a 12346 decoder will be able to watch:
- on modulators of group 0 (TSID 1 and TSID 2) only FTA programs;
- on modulators of group 1 (TSID 3) programs with encoding type 3, as well as FTA;
- on modulators of group 2 (TSID 4) programs with encoding type 2, as well as FTA.
- A subscriber with decoder 12347 will be able to watch:
- on modulators of group 0 (TSID 1 and TSID 2) all programs;
- on modulators of group 1 (TSID 3) programs with encoding types 1 and 2, as well as FTA;
- on modulators of group 2 (TSID 4) only FTA programs.
- A subscriber with a 12348 decoder will be able to view only FTA programs on all streams.

# Decoder number and geographic area

The full Decoder number consists of two parts:

- the Zone number and the Decoder number in this Zone. Each provider using TROPHY-ACCESS CAS receives a unique geographic area number. For example 42-12345 (Zone No. 42, Decoder No. 12345). The DVB-BILLING PRO program comes with a preset Zone number, and the Decoders.txt file contains the Decoder number without a Zone number (in this case - 12345).

### **Example 1**

You have only one broadcasting method - satellite. You have 3 multiplexers:

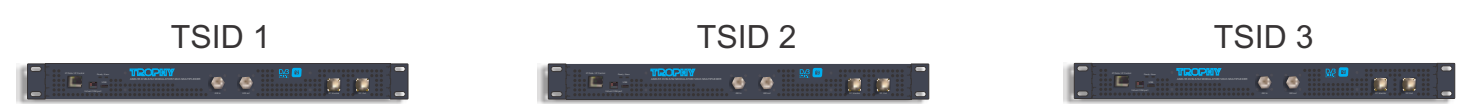

| You have prepared a list of channels divided into 3 packages: |
|---------------------------------------------------------------|
| Package: Base                                                 |
| 100 channels                                                  |
| Package: Setanta Sports                                       |
| 3 channels                                                    |
| Package: Sport Plus                                           |
| 20 channels                                                   |

• You decided to setup in the first multiplexer: 40 channels of the **Base** package, 3 channels of the **Setanta Sports** package;

• in the second multiplexer: 50 channels of the **Base** package;

• in the third multiplexer:

10 channels of the Base package, 20 channels of the Sport Plus package.

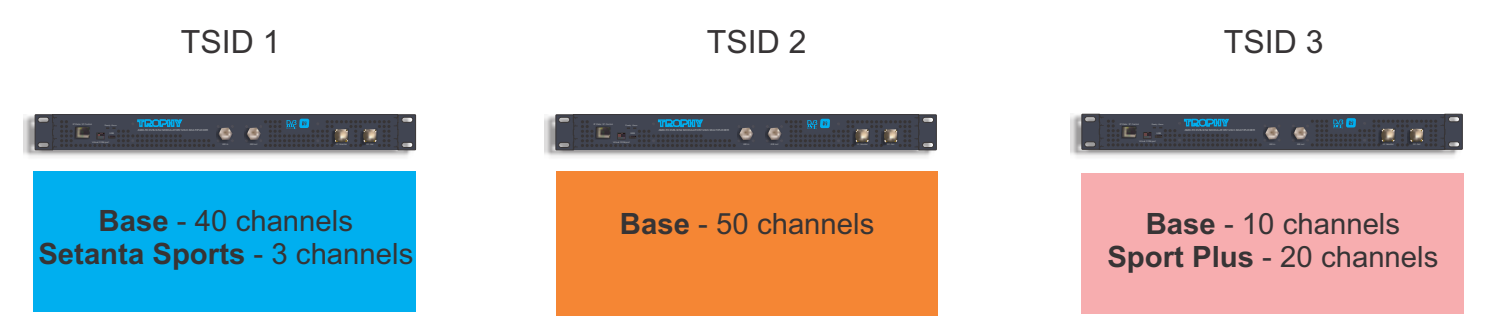

You can assign the same group to all multiplexers - **Group 0** and assign each packet an individual scrambling type (**Type 1, Type2, Type3**).

The MUX -->Group table of the package Constructor menu will look like this:

MUX → Group

| 1→0   | × |
|-------|---|
| 2 → 0 | × |
| 3 → 0 | × |

The package **Constructor** will look like this:

| Packages       | G         | iroup | 0                   | 6         | iroup | 1  | G         | iroup | 2  | G         | roup | 3  |
|----------------|-----------|-------|---------------------|-----------|-------|----|-----------|-------|----|-----------|------|----|
| Packages       | <b>C1</b> | C2    | С3                  | <b>C1</b> | C2    | C3 | <b>C1</b> | C2    | C3 | <b>C1</b> | C2   | C3 |
| Base           |           |       |                     |           |       |    |           |       |    |           |      |    |
| Setanta Sports |           | <     |                     |           |       |    |           |       |    |           |      |    |
| Sport Plus     |           |       | <ul><li>✓</li></ul> |           |       |    |           |       |    |           |      |    |

In the **Programs** menu of each multiplexer, in the line of each program, you need to click the **Program Propeties** icon and specify the type of scrambling (Type 1, Type2, Type3).

| System | Network Inputs Programs S | i Generator Modulator |                     |            |
|--------|---------------------------|-----------------------|---------------------|------------|
| SID    | Program name              | Туре                  | in Address:Port:SID |            |
| 10     | GEOSAT radio              | 1 (TV)                | 0.0.0.0.1234.8509   | <b>B</b>   |
| 20     | ITV.                      | 1 (TV)                | 0.0.0.0:1234:8507   | <u>C</u> × |
| 30     | BBC One                   | 1 (TV)                | 0.0.0.0 1914 9506   | 6 *        |
| 40     | DW                        | 1 (TV)                | 0.0.0.0 1234 8505   | <u>8</u>   |
| 58     | KAVKASIA                  | 1 (TV)                | 0.0.0.0.1234:8504   | <u> </u>   |
| 60     | RUSTAVI2                  | 1 (TV)                | 0.0.0.0 1234 8501   |            |
| 70     | COMEDY                    | 1 (TV)                | 0.0.0.0:1234:8502   | ×          |
| 80     | MARAO                     | 1 (TV)                | 0.0.0.0.1234-8503   |            |
| 90     | Nat Geo Wild Europe       | 1 (TV)                | 0.0.0.0:12345:101   | 6 *        |
| 100    | BNT World                 | 1 (TV)                | 0.0.0.0 12345:102   | 6 *        |
| 110    | Lucky Balls               | 1 (TV)                | 0.0.0.0:12345:201   | 6 *        |
| 120    | Dog Racing                | 1 (TV)                | 0.0.0.0.12345:202   | 6 *        |
| 130    | Virtual Football          | 1 (TV)                | 0.0.0.0 12345 203   | <u>()</u>  |

For all channels of the **Base** package **Type 1** (C1) must be specified. For all channels of the **Setanta Sports** package **Type 2** (C2) must be specified. For all channels of the **Sport Plus** package **Type 3** (C3) must be specified.

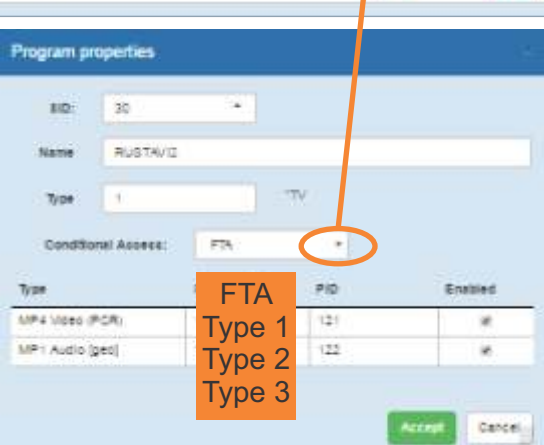

### Example 2

You have only one broadcasting method - satellite. You have 3 multiplexers:

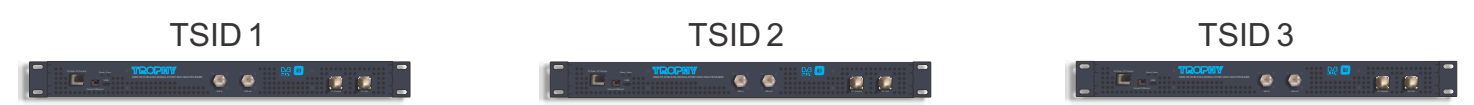

You have prepared a list of channels divided into 5 packages:

- Package: Economy
- 20 channels
- Package: Economy Plus
  40 channels
  Package: Premium
  40 channels
  Package: Setanta Sports
- 3 channels
- Package: Sport Plus

20 channels

You cannot place more than 3 packets in one multiplexer. Therefore, we arrange the channels this way:

• in the first multiplexer: 20 channels of the Econom package, 3 channels of the Setanta Sports package, 20 channels of the Econom Plus package;

• in the second multiplexer: 20 channels of the package, 20 channels of the Econom Plus package, 20 channels of the Premium package;

• in the third multiplexer: 20 channels of the Premium package, 20 channels of the Sport Plus package.

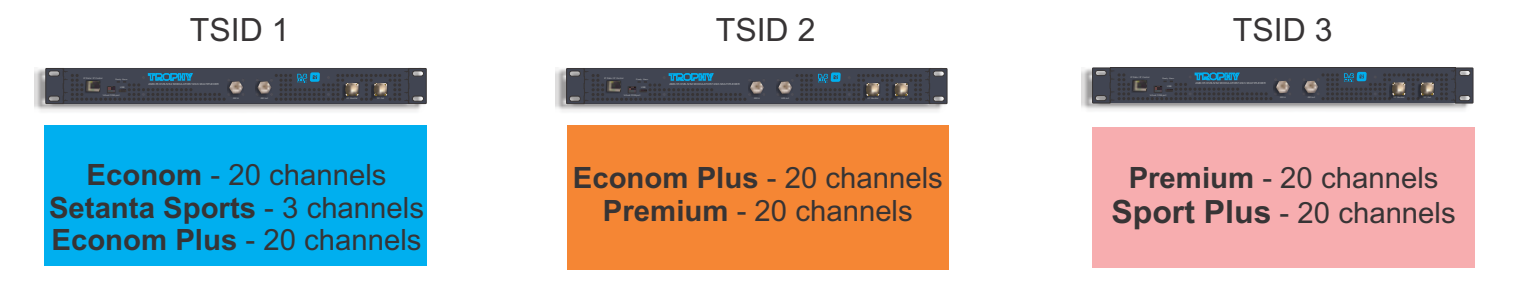

You can assign different groups to multiplexers - **Group 0, Group 1, Group 2**. The **MUX -->Group** table will look like this:

| 1→0   | × |
|-------|---|
| 2 → 1 | × |
| 3 → 2 | × |

The package **Constructor** will look like this:

| Pa channer     | G         | roup     | 0        | G         | roup | 1  | G         | roup     | 2  | G         | roup | 3         |
|----------------|-----------|----------|----------|-----------|------|----|-----------|----------|----|-----------|------|-----------|
| Packages       | <b>C1</b> | C2       | С3       | <b>C1</b> | C2   | С3 | <b>C1</b> | C2       | С3 | <b>C1</b> | C2   | <b>C3</b> |
| Econom         |           |          |          |           |      |    |           |          |    |           |      |           |
| Econom Plus    |           |          | <b>~</b> | <b></b>   |      |    |           |          |    |           |      |           |
| Premium        |           |          |          |           | 2    |    |           |          |    |           |      |           |
| Setanta Sports |           | <b>~</b> |          |           |      |    |           |          |    |           |      |           |
| Sport Plus     |           |          |          |           |      |    |           | <b>~</b> |    |           |      |           |

In the **Programs** menu of each multiplexer, in the line of each program, you need to click the **Program Propeties** icon and specify the type of scrambling (Type 1, Type2, Type3).

| 50  | Program name        | Type    | In Address Port SID |      |
|-----|---------------------|---------|---------------------|------|
| 10) | una a la redio      | 1 (#V)  | 0 3 0 0 1234 8509   | G    |
| -20 | ITV.                | 9 (TV)  | 0.0.0.0.1234,0107   |      |
| 10  | SEC One             | 1000    | 00011014800         |      |
| -   | DW.                 | + (TV)  | 0.0.0 2 114 0555    | ( C  |
| 袋   | KANYASIA            | 1 (TV)  | 0.0.0.0 1214 8504   | 6    |
| 60  | RUSTANI             | + ctvi  | 0.0.0.0 1214 8901   |      |
| 70  | COMEDY              | + (TV)  | 0.0.0.0.1214.3502   | 8 18 |
| -   | MARAD               | 1 (TV)  | 8 2 0 2 1234 8523   | 123  |
| 90  | Not Geo Witt Europe | + ctVI  | 2.0.0.0.12145 (0)   |      |
| 100 | BNT World           | 1 CVL   | 0.0.0.0.0.12345.102 | 6    |
| 110 | Lively Balts        | 1 (TV)  | 0.0.0.0 12345 201   | 0    |
| 120 | Dog Rating          | + (719) | 0 0.0 0 1214E 202   | 100  |
| 130 | Vitual Football     | 1.(79)  | 0 0 0 0 1234E 200   |      |

In the multiplexer **TSID1** for all channels of the **Econom** package Type 1 (**C1**) must be specified For all **Setanta Sports** package channels Type 2 (**C2**) must be specified For all channels of the **Econom Plus** package Type 3 (**C3**) must be specified In the **TSID2** multiplexer for all channels of the **Econom Plus** package Type 1 (**C1**) must be specified For all channels of the **Premium** package Type 2 (**C2**) must be specified In the multiplexer **TSID3** for all channels of the **Premium** package Type 1 (**C1**) must be specified For all channels of the **Premium** package Type 1 (**C1**) must be specified For all channels of the **Premium** package Type 1 (**C1**) must be specified For all channels of the **Sport Plus** package

# Example 3

You have two broadcasting methods - DVB-S2 and DVB-C:

You have 3 DVB-S2 multiplexers (TSID1-TSID3) and 6 DVB-C multiplexers (TSID4-TSID9), considering that the capacity of the DVB-C transponder is approximately 2 times less than the capacity of the DVB-S2 transponder:

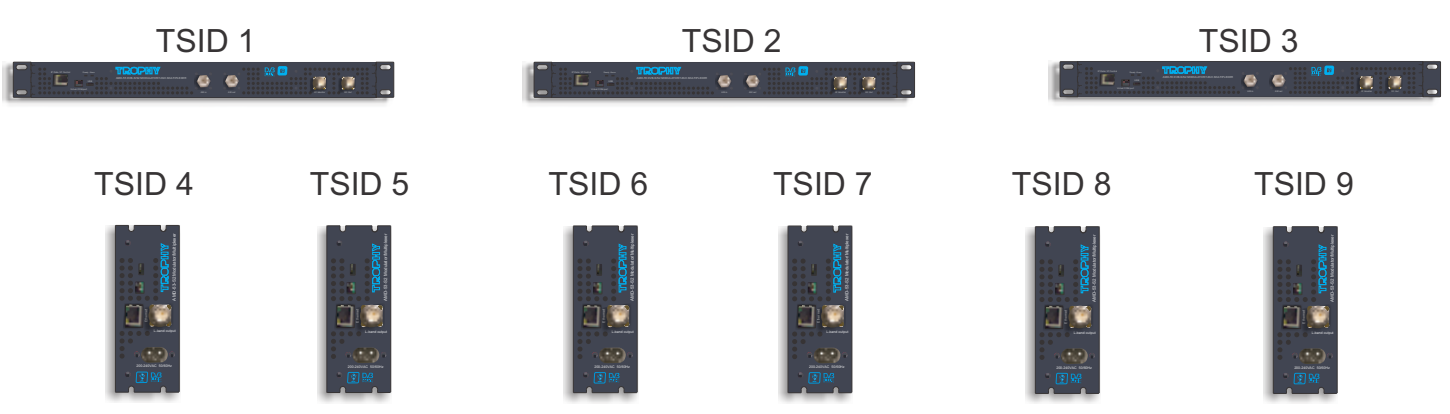

You have prepared a list of channels divided into 5 packages:

- Package: Economy
- 20 channels
- Package: Economy Plus
- 40 channels
- Package: Premium
- 40 channels
- Package: Setanta Sports
- 3 channels
- Package: Sport Plus
- 20 channels

You cannot place more than 3 packets in one multiplexer. Therefore, we arrange the channels this way:

• in multiplexer TSID 1:

20 channels of the Econom package, 3 channels of the Setanta Sports package, 20 channels of the Econom Plus package;

• in multiplexer TSID 2:

20 channels of the package, 20 channels of the Econom Plus package, 20 channels of the Premium package;

- in multiplexer TSID 3:
- 20 channels of the Premium package, 20 channels of the Sport Plus package.
- in multiplexer TSID 4:

10 channels of the Econom package, 1 channel of the Setanta Sports package, 10 channels of the Econom Plus package;

• in multiplexer TSID 5:

10 channels of the Econom package, 2 channels of the Setanta Sports package, 10 channels of the Econom Plus package;

- in multiplexer TSID 6:
- 10 channels of the Econom Plus package, 10 channels of the Premium package;
- in multiplexer TSID 7:
- 10 channels of the Econom Plus package, 10 channels of the Premium package;
- in multiplexer TSID 8:
- 10 channels of the Premium package, 10 channels of the Sport Plus package.
- in multiplexer TSID 9:
- 10 channels of the Premium package, 10 channels of the Sport Plus package.

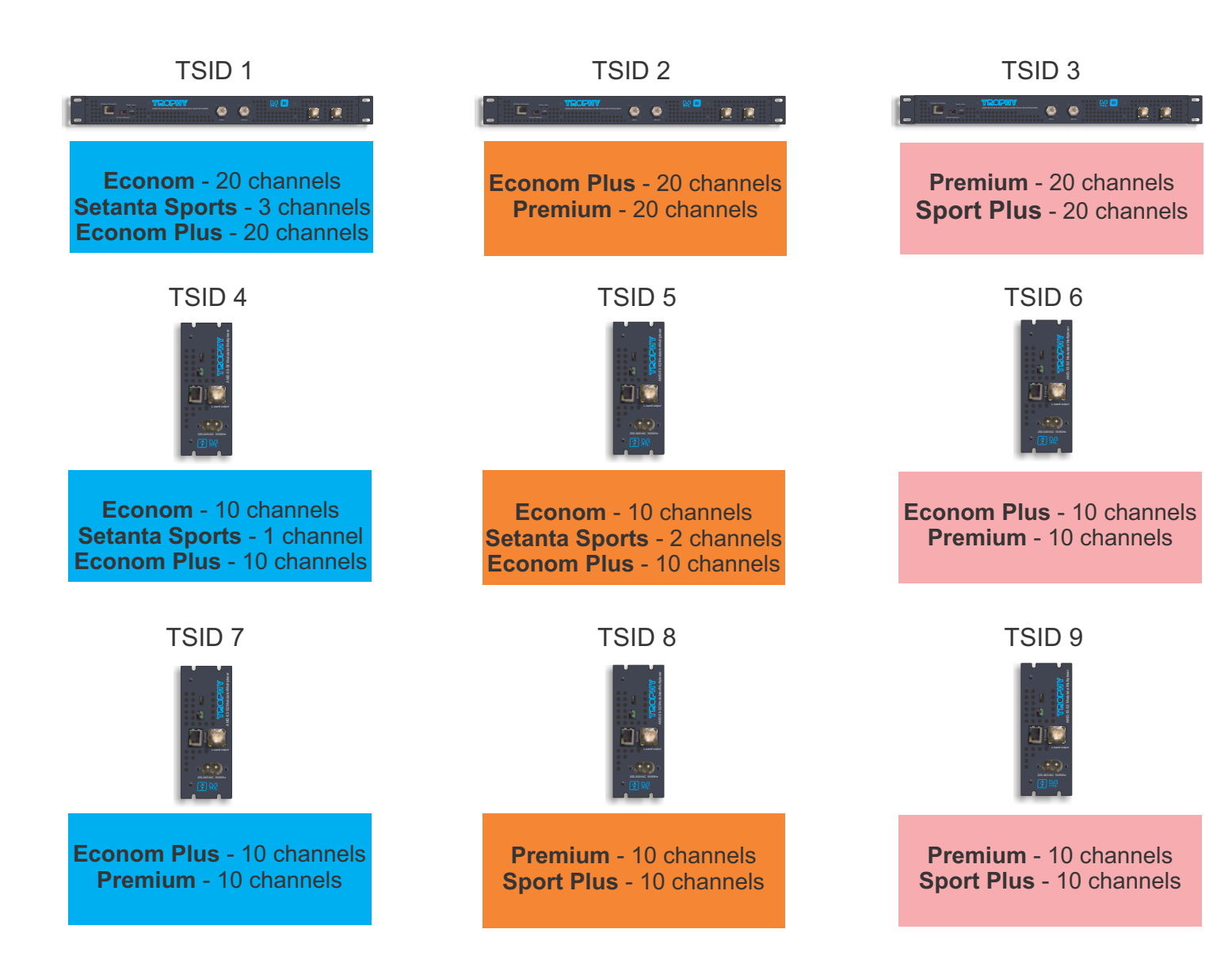

You can assign different groups to multiplexers - **Group 0, Group 1, Group 2**. The **MUX -->Group** table will look like this:

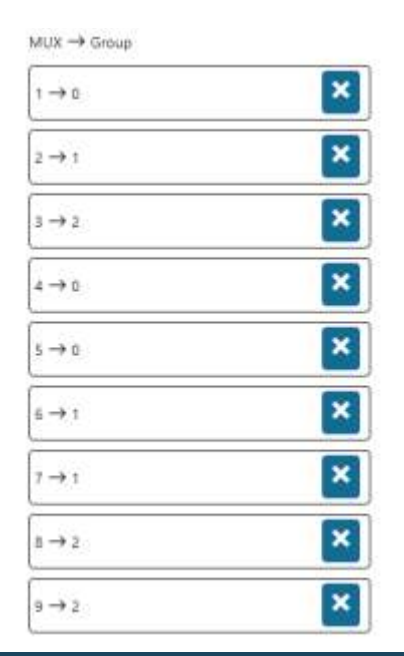

The package **Constructor** will look like this:

| Pa channa      | G         | roup     | 0         | G         | roup     | 1  | G         | roup     | 2  | G         | roup | 3  |
|----------------|-----------|----------|-----------|-----------|----------|----|-----------|----------|----|-----------|------|----|
| Packages       | <b>C1</b> | C2       | <b>C3</b> | <b>C1</b> | C2       | С3 | <b>C1</b> | C2       | С3 | <b>C1</b> | C2   | C3 |
| Econom         |           |          |           |           |          |    |           |          |    |           |      |    |
| Econom Plus    |           |          | <b>~</b>  | <b>~</b>  |          |    |           |          |    |           |      |    |
| Premium        |           |          |           |           | <b>~</b> |    |           |          |    |           |      |    |
| Setanta Sports |           | <b>~</b> |           |           |          |    |           |          |    |           |      |    |
| Sport Plus     |           |          |           |           |          |    |           | <b>~</b> |    |           |      |    |

In the **Programs** menu of each multiplexer, in the line of each program, you need to click the **Program Propeties** icon and specify the type of scrambling (Type 1, Type2, Type3).

In the multiplexer TSID1 for all channels of the Econom package Type 1 (C1) must be specified For all Setanta Sports package channels Type 2 (C2) must be specified For all channels of the Econom Plus package Type 3 (C3) must be specified In the TSID2 multiplexer for all channels of the Econom Plus package Type 1 (C1) must be specified For all Premium package channels Type 2 (C2) must be specified In the multiplexer TSID3 for all channels of the Premium package Type 1 (C1) must be specified For all channels of the Sport Plus package Type 2 (C2) must be specified In the TSID4 multiplexer for all channels of the Econom package Type 1 (C1) must be specified For all Setanta Sports package channels Type 2 (C2) must be specified For all channels of the Econom Plus package Type 3 (C3) must be specified In the multiplexer TSID5 for all channels of the Econom package Type 1 (C1) must be specified For all Setanta Sports package channels Type 2 (C2) must be specified For all channels of the Econom Plus package Type 3 (C3) must be specified In the multiplexer TSID6 for all channels of the Econom Plus package Type 1 (C1) must be specified For all Premium package channels Type 2 (C2) must be specified In the TSID7 multiplexer for all channels of the Econom Plus package Type 1 (C1) must be specified For all channels of the Premium package Type 2 (C2) must be specified In the TSID8 multiplexer for all channels of the Premium package Type 1 (C1) must be specified For all channels of the Sport Plus package Type 2 (C2) must be specified In the multiplexer TSID9 for all channels of the Premium package Type 1 (C1) must be specified For all channels of the Sport Plus package Type 2 (C2) must be specified

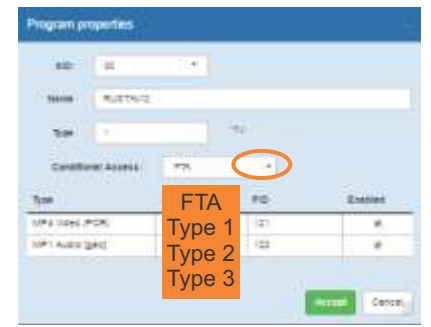

# TROPHY-ACCESS CAS

The TROPHY-ACCESS 3.0 Conditional Access System does not use the CSA algorithm, which ensures high reliability and the absence of the possibility of pirated viewing, called Card-sharing.

The scrambler is integrated into the hardware of TROPHY brand modulators/multiplexers.

The Decoder is integrated into the hardware of TROPHY DVB Set-Top-Boxes.

The Billing Server and DVB-BILLING PRO software provide the ability to manage subscriptions. The Decoder automatically turns off if the subscriber account balance is insufficient.

Subscription data is transmitted to the MODULATOR/MULTIPLEXER via Ethernet.

| Options                                |                                       |
|----------------------------------------|---------------------------------------|
| Type of CAS                            | Cardless, doesn't match CSA algorithm |
| Polynomial length                      | 2048 bits                             |
| The size of the decoder address field  | 32 bits                               |
| Quantity of addressable decoders       | 16 millions                           |
| The number of serviced channels        | without any restrictions              |
| The number of packets serviced         | without any restrictions              |
| Automatic disconnection of the decoder | with zero balances in the account     |
|                                        |                                       |

# Personal account of subscriber

# Access to the site

Enter the **domain name** of the service provider in your browser.

The main page of the site will be displayed on the screen.

| Global Link LLC                                                                                                    | English                                                                                                    | Log in                              |
|----------------------------------------------------------------------------------------------------|----------------------------------------------------------------------------------------------------|-------------------------------------|
|                                                                                                    | OUR SERVICE                                                                                                    |                                     |
| Global Link company provides signal packetization (satellite m<br>transponder operates in linear polarization and covers the ent<br>the figure. To receive a signal in the main coverage area, an ar<br>• Satellite orbital position: EUTELSAT E368 at position 36.1<br>• Transponder: G6, total band 12 MHz<br>• Receiving frequency, 11.650 MHz (Ventical polarization, 1 | ultiplexing) and carrier up-link via the wide beam of the EUTELSAT sate<br>re territory of Western and Eastern Europe, the Middle East and Centri<br>terina with a diameter of 0.9m is sufficient.<br>*E<br>2018-52, GPSK, 1004Symb, FEC3/4) | ellite. The<br>al Asia, as abown in |
|                                                                                                    |                                                                                                    |                                     |
|                                                                                                    |                                                                                                    |                                     |

# Language selection

Click the language selection button at the top of the page. In the drop-down menu, find the language that is convenient for you.

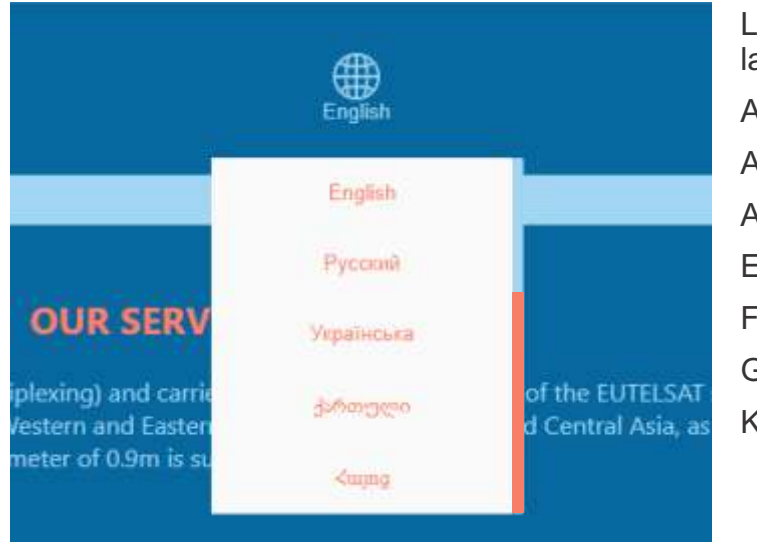

| List of available<br>languages: |           |
|---------------------------------|-----------|
| Arab                            | Kyrgyz    |
| Armenian                        | Russian   |
| Azerbaijani                     | Tajik     |
| English                         | Turkmen   |
| French                          | Ukrainian |
| Georgian                        | Uzbek     |
| Kazakh                          |           |

# Access to your personal account

Click the **Login** button to go to the authorization page.

A registration menu will appear on the screen asking you to log into your account or register on the site. If your account is already registered, enter your email address and password, and click the **Login** button.

| $\leftrightarrow$ $\rightarrow$ C $($ globlink.info/main/login |                                       |
|----------------------------------------------------------------|---------------------------------------|
| G Home                                                         |                                       |
|                                                                | Log In                                |
|                                                                | Email                                 |
|                                                                | Password                              |
|                                                                | Lost your password?<br>Login Register |

If your account has not yet been registered, click the **Register** button.

In the registration window, enter your email address and verification characters, confirm acceptance of the terms of service (after reading it first), and then click the Send email button.

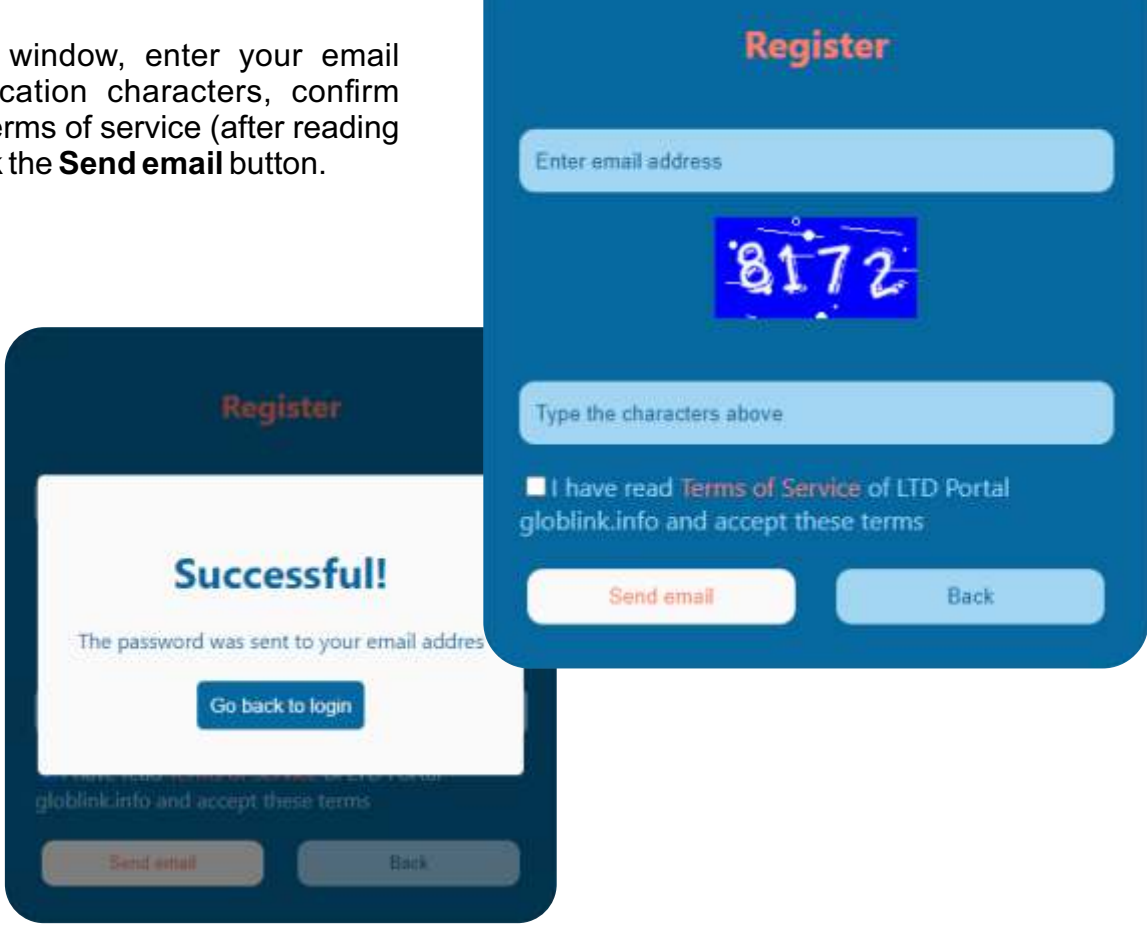

Within a few seconds you will receive a message with your account password at this address

| globlink.info - Registration | D | Inbox × |  |
|------------------------------|---|---------|--|
|                              |   |         |  |

| 4000 |  |
|------|--|
|      |  |

Billing <noreply@globlink.info> to me 👻

Hi.

Thanks for creating an account on . Your username is You can access your account area to view orders, change your password, and more at: https://globlink.info

Your password has been automatically generated: oqabx1cr

We look forward to seeing you soon.

# LOGIN TO YOUR PERSONAL ACCOUNT

After receiving your password by email, enter your email address and the received generated password. Click the **Login** button to log in to the your account page.

|                     | Log Ir | i)       |  |
|---------------------|--------|----------|--|
| Email               |        |          |  |
| Password            |        |          |  |
| Lost your password? |        |          |  |
| Login               |        | Register |  |

The following pages will be available in your personal account:

- Balance
- Profile

You can log out of your account by clicking the **Logout** button.

| Password change |
|-----------------|
| Decoders:       |
|                 |
| Save changings  |
|                 |
|                 |
|                 |

Enter your first name, last name, country of residence and phone number.

When you enter the first letters of the country name, a list of countries appears from which you must select your country. The list is generated according to the ISO\_3166-1 standard. The front-end displays the name of the country and the database receives a 2-digit country identifier. Please note that selecting a country is required. If this line is not filled in, you will not be able to assign program packages to your decoders in the **Balance** menu.

# FORGOT YOUR PASSWORD? OBTAINING A NEW PASSWORD

Click the **Login** button. Click **Lost your password?** in the registration window. A password reset window will appear on the screen.

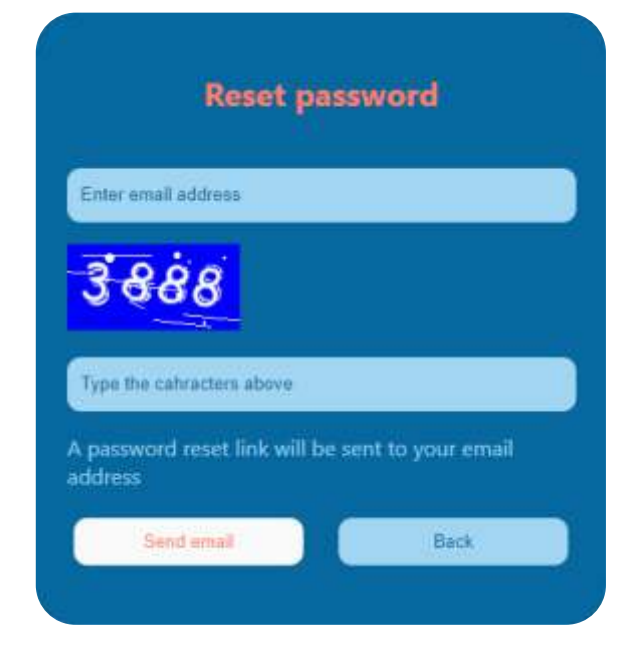

Enter your email and verification characters, then click the **Send email** button. Within a few seconds you will receive an email with your new account password:

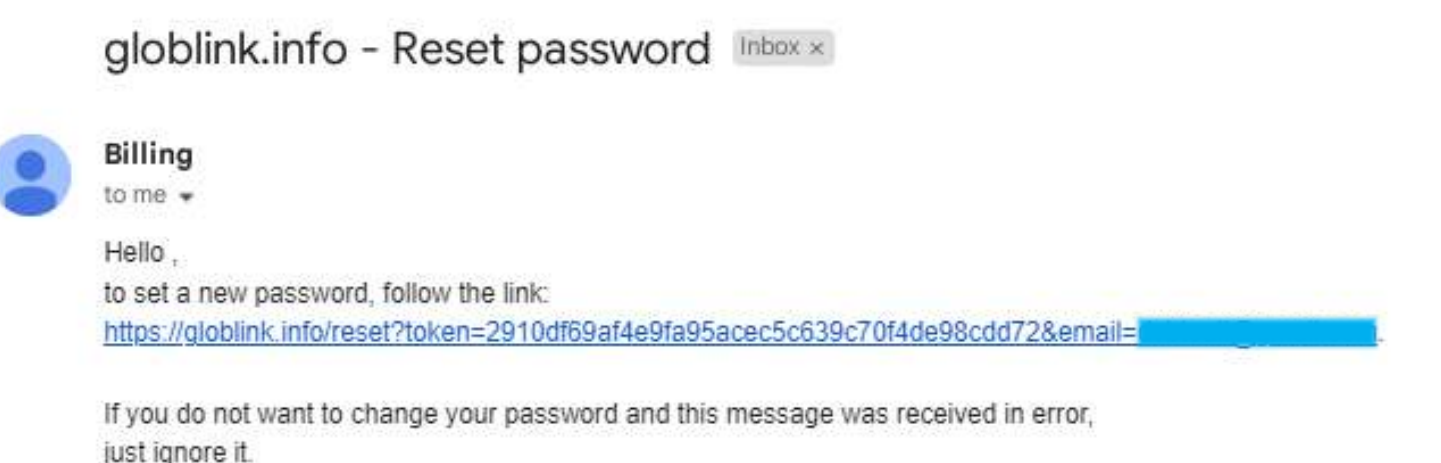

ick to link into the latter text to onen

Click to link into the letter text to open the **Change password** menu.

|               | Change password |  |
|---------------|-----------------|--|
| New password  | 1               |  |
| Confirm new p | assword         |  |
| ſ             | Save Password   |  |

# Entering the decoder number on the PROFILE page

Enter the serial number of your Decoder (or Decoders).

The decoder serial number is located on a sticker on the bottom cover of the Set-Top-Box.

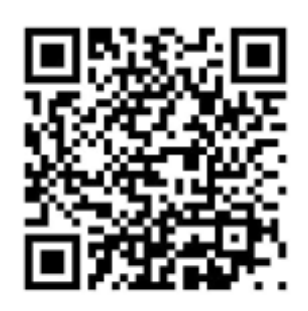

95-255543

| Email: cab1@local.lan      | Password change     |
|----------------------------|---------------------|
| User name: Darth           | Decoders:           |
| Last name: Vader           | 95 - 2560446 Delete |
| Country: Georgia           |                     |
| Phone number: +995 5555555 | Save changings      |

You can add a new decoder serial number by clicking the 🛟 button.

The Billing Administrator must enter all decoder numbers into the database in advance. When the Subscriber enters a decoder on the **Profile** page, the following checks occur:

- checking the checksum to avoid number entry errors (checked on the front-end);
- the decoder number should not contain more than 12 characters (checked on the front-end);
- presence of the decoder number in the database;
- whether the decoder is free or already in use.

If you specified an incorrect decoder number, the program will display the following error message:

### "There is no decoder with this number or it is already in use"

Here you can remove the decoder. Confirm decoder removal by clicking **OK**. If the decoder has a prepaid package, then disabling the decoder will take effect during the next tariff activation, which occurs every 30 days. You can see the next activation date on the **Balance** page.

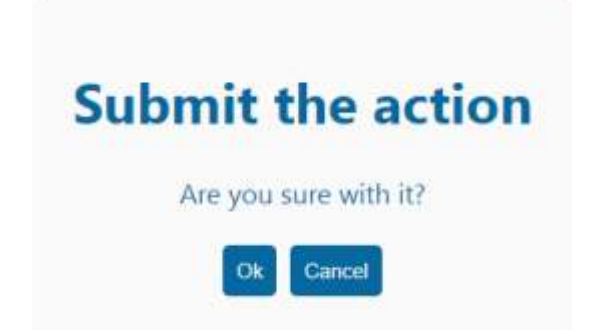

### Entering a decoder using a QR code

Using your smartphone, scan the decoder number indicated on the Set-Top-Box sticker. Press the link to the login to the page of the personal account. Follow this link, enter your username and password. Next, you can select program packages for this decoder number on the **Balance** page.

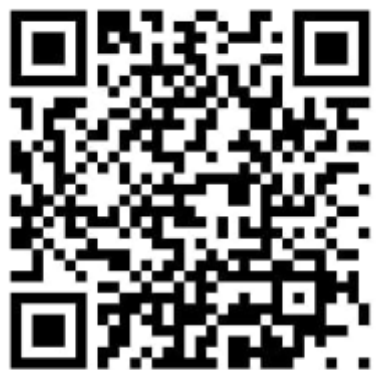

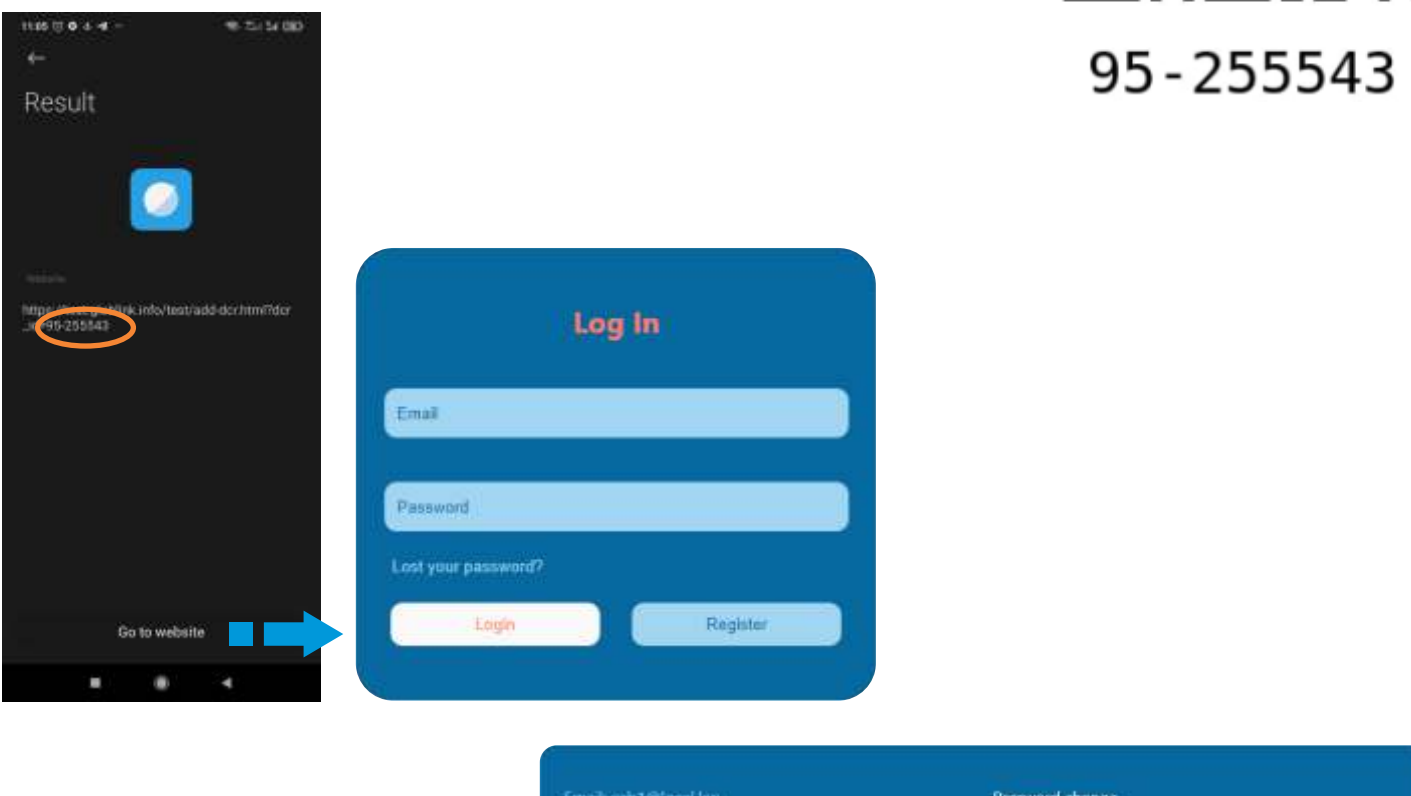

| mail: cab1@loc   | al.lari (     |   |
|------------------|---------------|---|
| sier namer 📻     | ñ             | ) |
| ast name. Wate   |               | ) |
| Country: Orangea |               |   |
| hone number:     | +990 00056500 |   |
|                  |               |   |
|                  |               |   |
|                  |               |   |
|                  |               |   |

| 25. | Л | TEP IN       | (Dealers) |
|-----|---|--------------|-----------|
| 8   | Ι | (albert )    |           |
| ۶÷. | I | THE PARTY OF | Datase    |
| н.  | I | 1011264      | 1 telever |
| 11  | Ι | 156710       |           |
| 8   | C | into .       | Telev     |

# Changing your password on the PROFILE page

To change the password, click the **Password change** line.

| Email: cab1@local.lan      | Password change     |
|----------------------------|---------------------|
| User name: Darth           | Decoders:           |
| Last name: Vader           | 95 - 2560446 Delete |
| Country: Georgia           | 0                   |
| Phone number: +995 5555555 | Save changings      |

Enter your current password and enter your new password twice. Click the **Save** button to save the new password.

| Chan                 | ge pa | ssword |     |
|----------------------|-------|--------|-----|
| Current password     |       |        |     |
| New password         |       |        |     |
| Confirm new password |       |        |     |
| Save Password        |       | Bac    | k ) |
| Save Password        |       | Bac    | k   |

# BALANCE

On this page you can see the current balance of your account, current packages and the number of each Decoder. Here you can top up your balance, turn-on or turn-off the packages.

|          | telena: 03                |                           | Anstant refit                             |                                                                                                    |
|----------|---------------------------|---------------------------|-------------------------------------------|----------------------------------------------------------------------------------------------------|
|          |                           |                           |                                           |                                                                                                    |
| Decode   | erat #1-17107             |                           | Reduction                                 |                                                                                                    |
| 1        | 1.                        | Trans and the same        | PECIDE                                    |                                                                                                    |
|          | Sport4+                   | USD I per 30 daya         | Date of next activation: January 29, 2024 |                                                                                                    |
| Η.       | Sport3+                   | USO 12 per 30 days        | Owner of expensions servery 17, 2008      |                                                                                                    |
| 8        | Sport1+                   | 1250 2.6 per 30 deja      | Date of next activation, martine          |                                                                                                    |
| <u> </u> | Sport2+                   | USD 13 per 30 days        | Date of next activation: mactive          |                                                                                                    |
| _        |                           |                           | Desctivate all packages                   |                                                                                                    |
| Decode   | H 44 95-37483             |                           |                                           | Sec.                                                                                                    |
|          |                           |                           | Packager                                  |                                                                                                    |
| ~        | SportA+                   | USD 3 per 30 days         | Date of next activation: January 14, 2024 |                                                                                                    |
|          | Sport1+                   | USO 1.6 per 30 days       | Oute of next activation: inactive         |                                                                                                    |
|          | Sport2+                   | USD 2.3 per 30 days       | Outs of next activation, inactive         |                                                                                                    |
|          | Sport3+                   | USD 12 per 30 days        | Data of next activation: mactive          |                                                                                                    |
|          |                           |                           | Deactivate all packages                   |                                                                                                    |
| 80.00    | Contraction of the second |                           |                                           |                                                                                                    |
| 1        | P In Proving              |                           | Deriverar:                                |                                                                                                    |
| ~        | Covil-                    | USD 12 net 10 stars       | Date of next activation, sample 10 2022   |                                                                                                    |
| -        | Santia                    | USD I new Stickers        | Date of part attractory provide 25, 2024  |                                                                                                    |
|          | Sportl 4                  | 100 the set of days       | Date of part sufficiency                  |                                                                                                    |
|          | Loss 1                    | Land and part of days     | Come of mark extensions                   |                                                                                                    |
| -        | 200712-1                  | Concession of the seconds | Paratition of anticipation                |                                                                                                    |
| -        |                           |                           | precisie in prouger                       |                                                                                                    |
| Decode   | e id. 95-27913            |                           |                                           | Contra Contra Contra Contra Contra Contra Contra Contra Contra Contra Contra Contra Contra Contra Contra Contra |
| -        | -                         |                           | Packages                                  |                                                                                                    |
| ~        | Sport1                    | USD    per 30 days        | Date of next activation: January 17, 2014 |                                                                                                    |
|          | Sport1+                   | USD 2.6 per 30 days       | Date of next activation: machine          |                                                                                                    |
|          | Sport2+                   | USD 2.3 per 30 days       | Date of next activation: inactine         |                                                                                                    |
|          | Sport3+                   | USO 12 per 30 days        | Date of next activation: machine          | Активация Windows                                                                                               |
|          | Sportd+                   | USD 7 per 10 days         | Oate of next activation: inactivat        | Чтобы активировать Windows, т                                                                                   |
|          |                           |                           | Descrivere all packages                   | параметрам компьютера.                                                                                          |

The list of available packages is sent to the frontend from the billing database.

Various types of decoders are possible, both individual and corporate. For all types of decoders, the Administrator creates special packages, depending on the terms of the contract with subscribers. The Billing program offers only packages authorized by the Administrator for the decoder. Typically, only a single special package is available to a corporate subscriber.

Please note that selecting a country on the Profile page is required. If this line is not filled in, you will not be able to assign packages to your decoders.

| Eurrent balance: 20 \$ | Amount refill:     |          |         |          |
|------------------------|--------------------|----------|---------|----------|
| VISA 🐢                 | 30 days            | 68 days  | 90 days | 360 days |
| Bank transfer          | Minimal recommende | d amount |         |          |

In the top window you can see your current balance.

Here you can top up your balance for 30, 60, 90 or 360 days.

In addition, you can deposit any amount. Please note that the payment period is a multiple of 30 days. If the remaining amount is not enough to activate the next 30 days of the service, the service will be deactivated and the remaining amount will remain on the client's balance until the appropriate replenishment of the amount.

The front-end calculates the minimum replenishment amount for the next 30 days and this amount is displayed in the payment entry window. The recommended minimum payment amount is calculated using the formula:

• The current tariff is multiplied by the number of 30-day payment periods (1, 2, 3 or 12, depending on the choice of payment period) and the current balance is subtracted from this amount. The default period is 30 days.

You can pay for the service using a **Visa/Master card** by selecting the appropriate icon. When you click the **Bank Transfer** button, an Invoice is generated and will be sent to your email address.

| the sub-states |                     |                                           |  |  |  |  |  |  |
|----------------|---------------------|-------------------------------------------|--|--|--|--|--|--|
|                | Packager            |                                           |  |  |  |  |  |  |
| Sport4+        | USD 3 per 30 days   | Date of next activation: January 00, 2004 |  |  |  |  |  |  |
| SportE+        | USD 1.2 per 30 days | Date of expiration; January 17, 2022      |  |  |  |  |  |  |
| Sport1+        | USD 3.8 per 30 days | Date of next activation: inactive         |  |  |  |  |  |  |
| Sport2+        | USD 31 per 30 days  | Date of mest activation: inactive         |  |  |  |  |  |  |
|                |                     | Deactiviste all oackages                  |  |  |  |  |  |  |

In the following windows you can see information about the Decoders that you have registered in the **Profile** menu:

- Decoder serial number;
- Date of next activation or deactivation of packages;
- Current packages for this Decoder;
- List of available packets.
- Button for deactivating all packets (disabling the Decoder).

•

Note. The package is activated immediately if there is a sufficient balance. Deactivation of the package will take effect the next time the tariff is activated, which occurs every 30 days at 00:00 UTC. You can see the next activation date in the same window. Also, you have the opportunity to add packages. These changes take effect immediately and the cost of the new package will be debited from your balance. The programs in each package will be available for viewing until the next package activation date, which occurs every 30 days.

If, when adding a package, there are not enough funds on the balance, the front-end displays a message:

### Attention. Please, fill your balance before next payment cycle

If the subscriber has turned-off one of the packages for the Decoder or pressed the **DELETE ALL PACKAGES** button, the text of the "**Date of next activation:**" line will change to "**Date of expiration:**".

# Pages available the Administrator of the Billing

# Initial system setup

Work with the program is carried out using the WEB interface. Launch any WEB browser and enter https://billing.your\_domain\_name

The Administrator enters Name and Password: Name "\*\*\*\*\*\*\*" Password "\*\*\*\*\*\*\*

|          | Log In        |  |
|----------|---------------|--|
| NAME     |               |  |
| PASSWORD |               |  |
|          | Fill the form |  |
|          | Log In        |  |

# SUBSCRIBERS menu

Press the **SUBSCRIBERS** button to enter the SUBSCRIBERS menu. The page shows a list of Subscribers. The list can be viewed using the scrolling engine and page switcher.

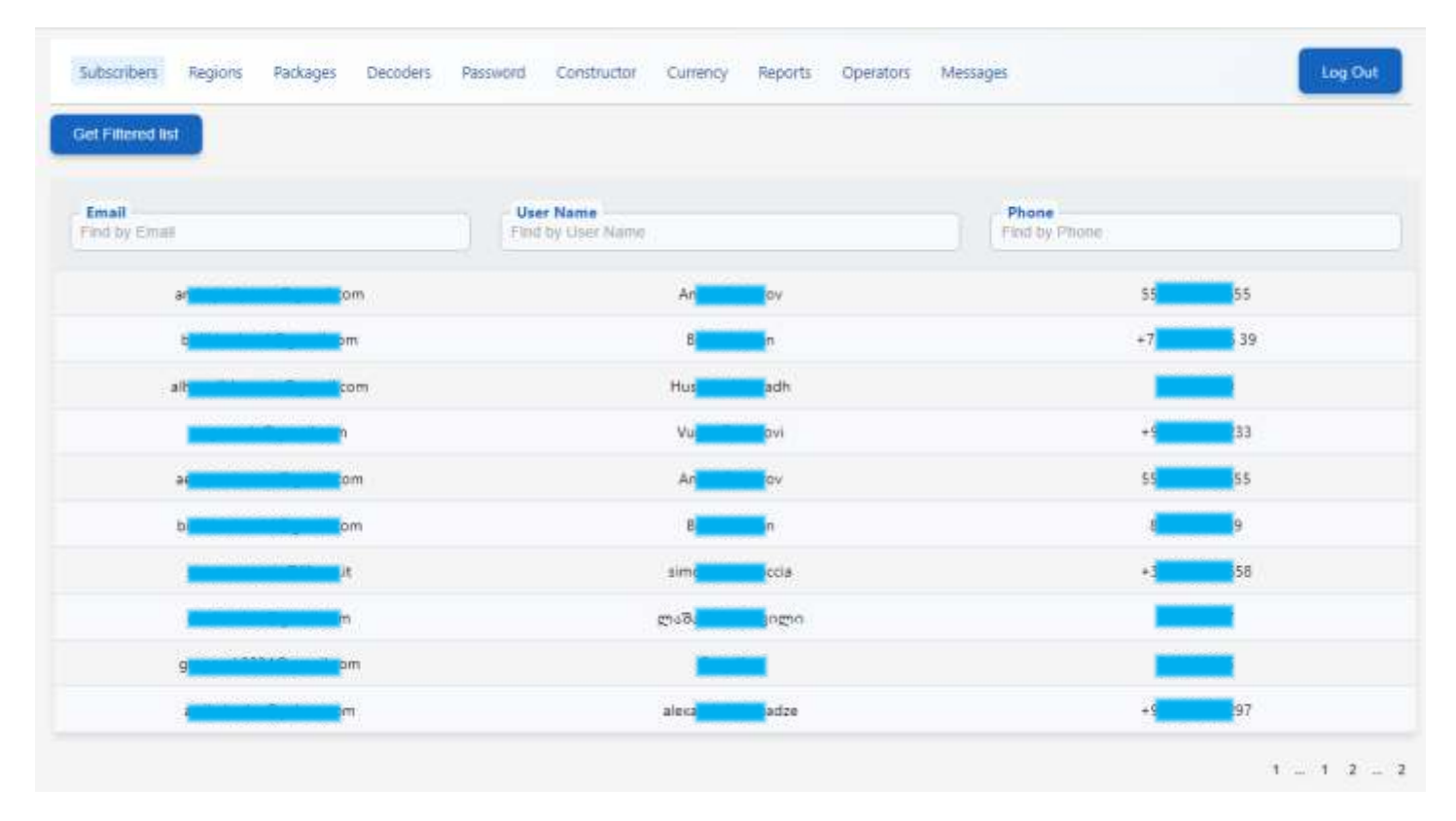

You can also use filter search. Type all or only some characters of the Subscriber's Name or email, or phone number (without the + symbol). Click the button **Get Filtered list.** 

| ubscribers Regions Packages I                                                                                         | Decoders Password Constructor | Currency Reports    | Operators Messa | ges                    | Log Out |
|----------------------------------------------------------------------------------------------------|-------------------------------|---------------------|-----------------|------------------------|---------|
| et Fillered list                                                                                                    |                               |                     |                 |                        |         |
| Email<br>Ind by Einail                                                                                                | User Name                     |                     |                 | Phone<br>Find by Phone |         |
| e <b>n an an an an an an an an</b> an an an an an an an an an an an an an                                             |                               | Andrii              |                 | 5                      | 55      |
| a <b>r an an an an</b> am                                                                                             |                               | Andri               |                 | 5.9                    | 55      |
| <b>entration in the second second second second second second second second second second second second second se</b> |                               | alexandr <b>e</b> e |                 | +                      | 297     |
|                                                                                                    |                               | Andrea              |                 |                        | E.F.    |

# SUBSCRIBERS details

Click on a line in the list of Subscribers. Below you will see detailed information about the client. Please note that items cannot be edited by the Administrator.

| Email<br>Find by Email | Find by User Name |                                         | Phone<br>Find by Phone |       |
|------------------------|-------------------|-----------------------------------------|------------------------|-------|
| at@dvb4al.com          | De                | rth Vader                               | 355553351              |       |
|                        |                   |                                         |                        | 1 = 1 |
| lame<br>arth           |                   | Sumane<br>Vader                         |                        |       |
| islance<br>ane         |                   | Email<br>at@dvb4a1.com                  |                        |       |
| Number of devices      |                   | Country<br>Cameroon                     |                        |       |
| vontitity faritt       |                   | Phone<br>555555551                      |                        |       |
| ast payment            |                   | Date of Creating<br>2025-02-25 09:48:13 |                        |       |
| bgration date          |                   |                                         |                        |       |
| under (d. 95-26868355  |                   |                                         |                        |       |

Click on the **Show payments** button. The page with payments for this Subscriber will be displayed. Here the Administrator can view payments using the period filter.

|      | Document            | currency<br>rate | currency | payment<br>currency | internal<br>currency | Date                       | Trans<br>ID | Name | Email                        | ID |
|------|---------------------|------------------|----------|---------------------|----------------------|----------------------------|-------------|------|------------------------------|----|
| 133  | Oto5aL3pWtz24201133 | 1                | GEL      | 51                  | 51.00                | 2024-11-<br>01<br>16:56:26 | 42          | TBC  | a.ni <b>ki ing ing</b> o.com | 30 |
| 1027 | ULxOGQ20bT42415102  | 1                | GEL      | 34                  | 34.00                | 2024-10-<br>11<br>11:44:12 | 32          | твс  | a.ni <b>k o</b> .com         | 30 |
| 045  | fkVxFhf3OXT24141045 | 1                | GEL      | 17                  | 17.00                | 2024-10-<br>11<br>10:05:00 | 30          | TBC  | a.ni <b>la an</b> o.com      | 30 |

The administrator has the right to make a payment manually or delete an erroneous payment.

| Amount               |        |                                    |      |
|----------------------|--------|------------------------------------|------|
| 0<br>GEL<br>Document |        | Confirm the act<br>Delete payment? | tion |
| Add                  | Cancel |                                    |      |

# **REGIONS** menu

Press the **REGIONS** button to enter the menu.

The Administrator has the right to add, delete and rename the regions. These are the regions that will be visible to the Subscriber in his account when filling out his profile.

| Subscribers | Regions | Padcages | Decoders | Password | Constructor | Currency | Reports     | Operators   | Messages |  | Log Out   |
|-------------|---------|----------|----------|----------|-------------|----------|-------------|-------------|----------|--|-----------|
| Reftesh     |         |          |          |          |             |          |             |             |          |  |           |
|             |         |          |          |          |             | N        | ame of Regi | on          |          |  |           |
|             |         |          |          |          |             |          | Vacundé     |             |          |  | Edit      |
|             |         |          |          |          |             |          | Douala      |             |          |  | Edit      |
|             |         |          |          |          |             |          | Bafoussam   |             |          |  | Edit      |
|             |         |          |          |          |             |          |             |             |          |  | 1 = 1 = 1 |
|             |         |          |          |          |             |          | Ad          | <b>a</b> [] |          |  |           |

Click the **ADD** button to add a new region.

| Cancel |
|--------|
|        |

### PACKAGES menu

Press the **PACKAGES** button to enter the menu.

The Administrator has the right to form the names of packages and types of packages, rename and change the cost of packages. Package information is sent to the Package **Constructor** from this page. In the Package **Constructor**, you must assign the encoding types and the package group numbers. Only after this, the Billing program will generate a list of programs for each package.

|   |                     |             | ed list | and by name Get Filtere |
|---|---------------------|-------------|---------|-------------------------|
|   | Date of Creating    | Туре        | Price   | Name of Package         |
| E | 2024-06-15 14:04:51 | Free        | 0       | Free tariff             |
|   | 2024-06-15 12:53:02 | Corporative | 59      | Corporative1            |
|   | 2024-06-15 12:34:00 | Individual  | 8       | Sport Plus              |
|   | 2024-06-15 12:26:03 | Individual  | 17      | Setanta Sports          |

Click the **ADD** button to add a new package.

The cost of packages is indicated in the internal currency of the billing program (see **CURRENCY** menu).

Select a package type from the list. You can add a new package type and press "Enter new type and press this button".

| Name of Package |        |
|-----------------|--------|
| Price           |        |
| Individual      |        |
| A444            | Cancel |

| <ul> <li>Name of Package —</li> </ul> |  |
|---------------------------------------|--|
| - Price                               |  |
| Types                                 |  |
| Individual                            |  |
| Yaounde                               |  |
| Douala                                |  |
| Bafoussam                             |  |

Click the **EDIT** button to edit the package.

Here the Administrator can change the package name and package price. Here you can specify the package type from the list or add a new type - individual, corporate, free, etc. For packages of the "Free" type, you must assign a zero cost.

| Name of package                                                                                                    | Sport Plus                      |                 |
|----------------------------------------------------------------------------------------------------|---------------------------------|-----------------|
| Price<br>0                                                                                                    | Price                           |                 |
| pypee<br>test2                                                                                                    | Individual                      |                 |
| test                                                                                                    | List of countries where the pac | kage is allowed |
| test3                                                                                                    | You have choosed all the co     | untries ×       |
| t of countries where the package is allowe                                                                                                    | ed Save                         | Cancel          |
| it of countries where the package is allowe<br>Andorra (AD)<br>United Arab Emirates (AE)                                                                                                    | ed Save                         | Cancel          |
| t of countries where the package is allowe<br>Andorra (AD)<br>Jnited Arab Emirates (AE)<br>Afghanistan (AF)                                                                                 | ed Save                         | Cancel          |
| t of countries where the package is allowe<br>Andorra (AD)<br>United Arab Emirates (AE)<br>Afghanistan (AF) ✓                                                                               | ed Save                         | Cancel          |
| st of countries where the package is allowe<br>Andorra (AD)<br>United Arab Emirates (AE)<br>Afghanistan (AF) ✓<br>Antigua and Barbuda (AG)<br>Anguilla (AI)                                 | All countries                   | Cancel          |
| st of countries where the package is allowe<br>Andorra (AD)<br>United Arab Emirates (AE)<br>Afghanistan (AF) ✓<br>Antigua and Barbuda (AG)<br>Anguilla (AI)<br>Albania (AL)                 | All countries                   | Cancel          |
| st of countries where the package is allowe<br>Andorra (AD)<br>United Arab Emirates (AE)<br>Afghanistan (AF) ✓<br>Antigua and Barbuda (AG)<br>Anguilla (AI)<br>Albania (AL)<br>Armenia (AM) | ed Save                         | Cancel          |

From the drop-down list you need to select countries in which viewing programs of this package are allowed. If there are no restrictions, then you must select **All countries**.

| Armenia (AM) ×  | Azerbaijan (AZ) × |
|-----------------|-------------------|
| Bulgaria (BG) × | 1                 |

# DECODERS menu

Press the **DECODERS** button to enter the menu.

The Administrator has the right to add new decoders to the database and indicate the type of package available for this decoders.

The Administrator can enter either one decoder or a group of decoders of the same type.

| by decoder id Get Filtered list |                 |                     |     |
|---------------------------------|-----------------|---------------------|-----|
| Decoder number                  | Type of package | Date of Creating    |     |
| 95-25600006                     | Individual      | 2024-07-11 07:55:51 | Ed  |
| 95-25600272                     | Individual      | 2024-07-11 07:56:13 | Ed  |
| 95-25600554                     | Individual      | 2024-07-11 07:56:37 | Ed  |
| 95-25600828                     | Individual      | 2024-07-11 08:17:36 | Ed  |
| 95-25601118                     | Individual      | 2024-07-11 08:17:02 | Ed  |
| 95-25601352                     | Individual      | 2024-07-11 08:16:46 | Ed  |
| 95-25601650                     | Individual      | 2024-07-11 08:17:19 | Ed  |
| 95-25601892                     | Individual      | 2024-07-11 08:31:15 | Ed  |
| 95-25602230                     | Individual      | 2024-07-11 08:31:50 | Ed  |
| 95-25602464                     | Individual      | 2024-07-11.08:30:48 | Ed  |
|                                 |                 | 1 - 1               | 234 |

Click **Upload the file** to add a list of new decoders.

Press the **ADD** button to add new decoder manually. The operator can enter several decoders of the same type, separated by commas.

| Decoder numbers — |        |
|-------------------|--------|
| Add               | Canad  |
| Add               | Cancel |

Press the **EDIT** button to edit the Packet Type available for this decoder.

Please note that the Decoder Number cannot be edited.

The Administrator can delete a decoder by activating the **Delete decoder** window.

Click **SAVE** to save your changes.

| - Name of Decoder |        |
|-------------------|--------|
| 95-25600006       |        |
| Individual        |        |
| Delete decoder    |        |
| Save              | Cancel |

# PASSWORD menu

On this page the Administrator can change his password. Enter your current password and your new password twice. Click the **SAVE** button to save the new password.

| ubscribers | Regions | Packages | Decoders | Password | Constructor | Currency     | Reports      | Operators | Messages |  | Log O |
|------------|---------|----------|----------|----------|-------------|--------------|--------------|-----------|----------|--|-------|
|            |         |          |          |          |             |              |              |           |          |  |       |
|            |         |          |          |          |             | Pas          | sword        | Chang     | e        |  |       |
|            |         |          |          |          |             | Current pass | word         |           |          |  |       |
|            |         |          |          |          |             | New passwo   | erd<br>sword |           |          |  |       |
|            |         |          |          |          | 1           |              | Sav          |           |          |  |       |
|            |         |          |          |          |             |              |              |           |          |  |       |

# **CONSTRUCTOR of Packages**

Attention! Changes to the **Constructor** can only be made by the Administrator. This page is hidden from Operators.

| fresh                                                                               |          |          |    |       |        |            |             |             |       |       |    |     |      |    |    |      |     |    |      |    |    |      |       |         |            |       |       |      |  |
|-------------------------------------------------------------------------------------|----------|----------|----|-------|--------|------------|-------------|-------------|-------|-------|----|-----|------|----|----|------|-----|----|------|----|----|------|-------|---------|------------|-------|-------|------|--|
| → Group                                                                             |          |          |    | _     |        |            |             |             |       |       |    |     |      |    |    |      |     |    |      |    |    |      |       |         |            |       |       |      |  |
| ¥0                                                                                  |          |          | ×  | 3     |        |            |             |             |       |       |    |     |      |    |    |      |     |    |      |    |    |      |       |         |            |       |       |      |  |
|                                                                                     |          |          |    |       |        |            |             |             |       |       |    |     |      |    |    |      |     |    |      |    |    |      |       |         |            |       |       |      |  |
| mach Press to receive                                                               | actual d | 1.1.1. f |    | multi | olever |            |             |             |       |       |    |     |      |    |    |      |     |    |      |    |    |      |       |         |            |       |       |      |  |
| Treater receive.                                                                    |          | roup     | 0  | G     | roup   | 1          | Gr          | oup 2       |       | Group | 3  | G   | roup | 4  | G  | roup | 5   | G  | roup | 6  | G  | roup | 7     | ) G     | roup       | 8     | ) G   | roup |  |
|                                                                                     |          |          | _  | _     |        | <u>(1)</u> | 64          | C2 C        | 3 61  | 1 62  | 13 | C1  | C2   | C3 | C1 | C2   | C3  | C1 | C2   | C3 | C1 | 62   | 62    | 000     | <b>C</b> 2 | C3    | C1    | C2   |  |
| Packages                                                                            | C1       | C2       | C3 | C1    | C2     | <u>cs</u>  | <b>u</b> 1. | <b>LE</b> U | 2)(2) |       |    | -   |      |    |    |      |     | _  |      |    | -  | ~~~  | 5     | <u></u> | U2         |       |       |      |  |
| Packages<br>Setanta Sports                                                          | C1       | C2       | G  | C1    | 0      |            | 0           |             |       | 0     | 0  | 0   | D    | a  | 0  | 0    | 0   | C  | C    | 0  | 0  | 0    | 0     |         | 0          | 0     | 0     | Ö    |  |
| Packages<br>Setanta Sports<br>Free tariff                                           |          | C2       |    | 0     | 0      |            | 0           |             |       | 0     | 0  | 0   | 0    | 0  | 0  | 0    | 0   | 0  | 0    | 0  | 0  | 0    | 0     |         | 0          | 0     | 0     | 0    |  |
| Packages<br>Setanta Sports<br>Free tariff<br>Sport Plus                             |          | C2       |    | 0     | 0<br>0 |            | 0           |             |       |       |    | 0 0 | 0    | 0  | 0  | 0    | 0   | 0  | 0    | 0  | 0  |      | 0 0   | 0       | 0          | 0 0   | 0 0 0 | 0    |  |
| Packages       Setanta Sports       Free tariff       Sport Plus       Corporative1 |          | C2       |    |       | 0 0 0  |            |             |             |       |       |    |     |      |    |    |      | 0 0 |    |      | 0  |    |      | 0 0 0 |         |            | 0 0 0 |       | 0 0  |  |

The administrator, when installing the system, can perform the following actions:

- add a new multiplexer (MUX) by pressing the + button (the next Transport Stream ID value is automatically generated);
- remove multiplexer;
- indicate the group number for the new TS ID in the **Choose group** column:

| : → 0             | × |
|-------------------|---|
| $t \rightarrow 0$ | × |
| → 1               | × |
| $1 \rightarrow 3$ | × |
| 5 -> 3            | × |

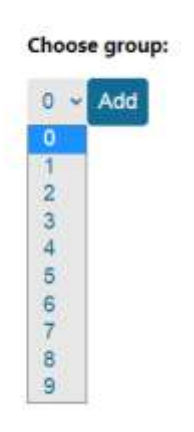

Administrator also:

• creates channel packages on the **PACKAGES** page, from where the list of packages is automatically sent to the **Package --> Group** table of the Package **Constructor**.

• in the **Package --> Group** table, the Administrator specifies the encoding type used for each packet in the multiplexers of each group.

• in the menu **PROGRAM-->PROGRAM PROPERTIES** of each multiplexer, the encoding type is set for each program (C0, C1, C2 or C3). See page 5.

|           | 0  | iroup | 0  | 6  | iroup | 1  | 0  | iroup | 2  |    | Sroup | 3  | 6  | iroup | 4  | 6  | iroup | 5  | 6  | iroup | 6  | G  | iroup | 7  | 6  | iroup | 8  | G  | roup | 9  |
|-----------|----|-------|----|----|-------|----|----|-------|----|----|-------|----|----|-------|----|----|-------|----|----|-------|----|----|-------|----|----|-------|----|----|------|----|
| Packages  | C1 | C2    | C3 | C1 | C2    | C3 | C1 | C2    | C3 | C1 | C2    | C3 | C1 | C2    | C3 | C1 | C2    | C3 | C1 | C2    | C3 | C1 | C2    | C3 | C1 | C2    | C3 | C1 | CZ   | C3 |
| SPORT2    | 0  | 0     |    | 0  | D     | 0  | Ω. | Π.    | 0  | 0  | .D.   | O  | 0  | 0     | 0  |    | 0     | 0  |    |       | .0 | 0  | 0     | 0  |    |       |    | 0  | 0    |    |
| SPORT4    |    | 0     | 0  |    |       |    |    |       |    | þ  | (1    | Ο  |    |       | 0  |    | D     |    | D  |       | 0  | D  |       | ۵  |    | CI    |    | Β  |      |    |
| SPORT2+   | Ö  |       | Ū  | D  | Ð     | D  | C  | Ø     | Ú  | Ø  | D     | C  | U  | D     | 0  | Ü  | 0     | d  | Ø  | Ü     | 0  | D  | Ū     | ۵  | Ū  | C     | D  | 0  |      |    |
| SPORT3+   | 0  |       | D. | 0  |       |    | D  | 0     |    | D  |       | ۵  | D  | 0     | 0  | D  | D     |    | O  |       | 0  | D  |       |    | D  | D     | 0  | G  |      | 0  |
| SPORT4+   | 0  |       |    | D  |       | ۵  | 0  |       | D  | Ö  | 0     | C  | Ρ  |       | ۵  | Q  | 0     | ۵  | Ö  | 0     |    | ۵  | 0     | ۵  | Q  | D     | 0  | Ø  | ٥    |    |
|           |    |       |    |    |       |    |    |       |    |    |       |    |    |       |    |    |       |    |    |       |    |    |       |    |    |       |    |    |      |    |
| омер бита | 0  | 1     | 2  | 3  | 4     | 5  | 6  | 7     | 8  | 9  | 10    | 11 | 12 | 13    | 14 | 15 | 16    | 17 | 18 | 19    | 20 | 21 | 22    | 23 | 24 | 25    | 26 | 27 | 28   | 29 |

Each packet is assigned an encoding type (C1, C2 or C3) and a group number. Several groups can be assigned to one package.

As a result, the bitmask of each packet in decimal form is transmitted to the Billing backend.

For example, for the SPORT4 package we select coding C1 in group 0 and C2 in group 2. Bit mask is 10000001. In decimal form:  $2^{\circ} + 2^{7} = 1+128 = 129$ . • After these steps, the correspondence of packages and programs is formed. The list of programs comes to the Billing Server from the multiplexers and now, when you move the cursor to the name of the package, a list of programs in this package appears.

- To get the current list, press the **REFRESH** button.
- Click the Package name to see List of programs of this package.

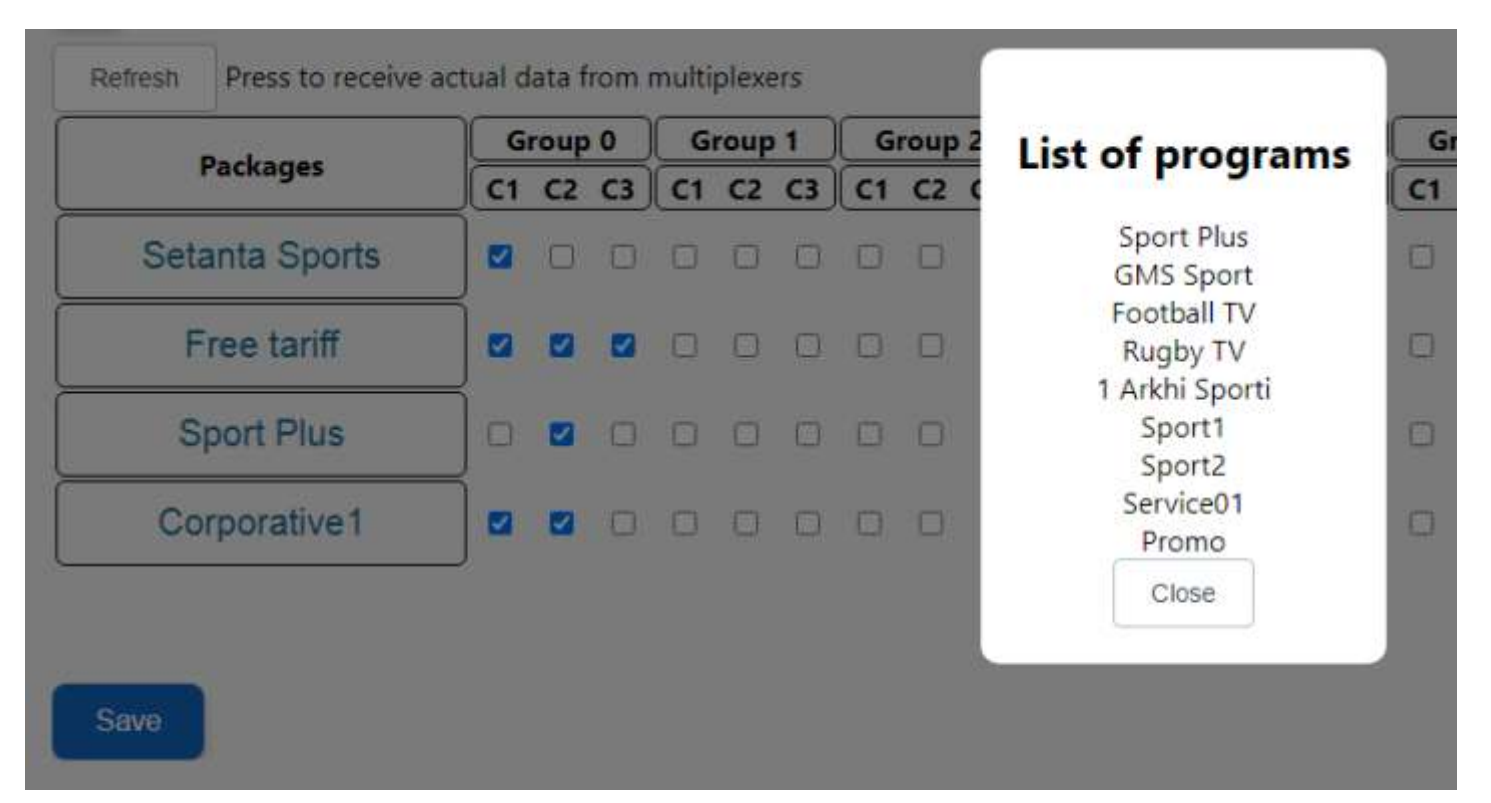

# CURRENCY menu

Press the **CURRENCY** button to enter the menu.

The Administrator has the right to indicate the name of the payment currencies and the current exchange rate to the internal currency of the billing program.

The cost of packages is indicated in internal currency. Payment archive is stored in internal currency. If there is no new exchange rate for the payment currency to the internal currency on the current date, the program applies the last saved rate. If the exchange rate of the internal currency to any state currency is equal to 1.00, then, in fact, the billing program will keep records in this state currency.

| Subscribers Regions | Packages        | Decoders | Password | Constructor | Currency | Reports     | Operators | Messages |                           | Log Out |
|---------------------|-----------------|----------|----------|-------------|----------|-------------|-----------|----------|---------------------------|---------|
| Refresh             |                 |          |          |             |          |             |           |          |                           |         |
|                     | Data            |          |          |             | Name     | of currency |           |          | Rate to domestic currency |         |
| 202                 | 5-02-27 06:55x  | 0        |          |             | (        | JSD         |           |          | 0.0016                    |         |
| 202                 | 5-02-28 15:28:2 | 5        |          |             |          | CFA         |           |          | 1                         |         |
|                     |                 |          |          |             |          | Add         |           |          |                           |         |

The Administrator has the right to indicate the current exchange rate to the internal currency of the billing program

| Name of currency          |        |
|---------------------------|--------|
| Rate to domestic currency | 4      |
| Add                       | Cancel |

The list of the state currencies available to the Administrator is indicated in the **accn.conf** file.

The names of currencies are entered separated by commas in the currencies line, for example:

### currencies = USD, CFA

| acci | Loonf 🖾                 |
|------|-------------------------|
| 1    |                         |
| 2    | http_listen = :8802     |
| 3    |                         |
| 4    | db_host = 127.0.0.1     |
| 5    | db_name = accn          |
| 6    | db_user = accn          |
| 3.   | db_password = masterkey |
| 6    | db_port = 5432          |
| .9   | db max_conn = 10        |
| 10   |                         |
| 11   | currencies = USD, GEL   |
| 12   |                         |
| 23   |                         |

# REPORTS menu

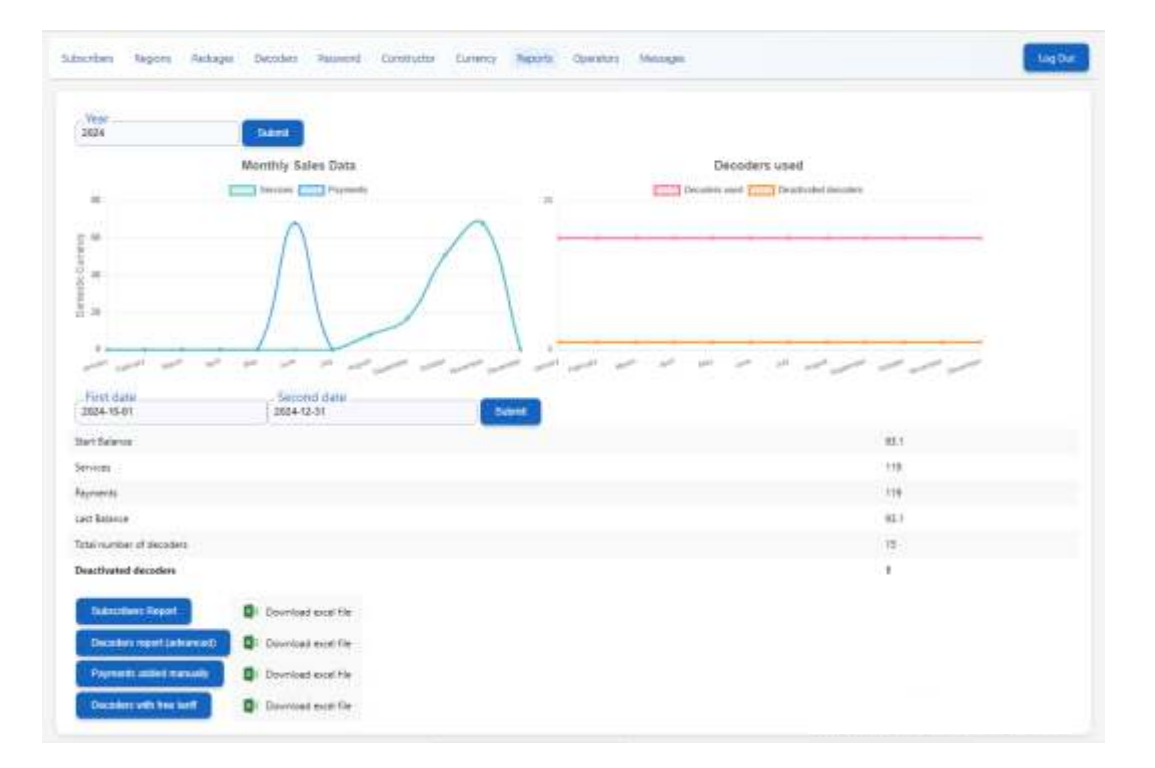

Press the **REPORTS** button to enter the menu.

You can see the **Monthly Sales Data** and **Decoders Used** diagrams. Select **Year** and press **Submit** button.

To generate a report, you need to select the start date and end date of the reporting period. Click the **Submit** button. The results are displayed in the corresponding menu fields:

- Start Balance,
- Services (funds withdrawn from subscriber accounts for the period),
- Payments (payments for the period),
- Last Balance,
- Total numbers of decoders,
- Deactivated decoders.

To generate reports, click one of the buttons:

- Subscribers report;
- Decoders report (full information about payments, decoders and subscribers);
- Payments added manually;
- Decoders with free tariff (information about service decoders).

After you have selected the period and type of report, the billing server will prepare the corresponding file in Excel format.

# **OPERATORS** menu

Press the **OPERATORS** button to enter the menu. The administrator has the right to add operators and set Rights.

|         |        |       |       |               | etresh        |
|---------|--------|-------|-------|---------------|---------------|
|         | Righta | Phone | Email | Name          | User Name     |
| Edit    | 63     | None  | None  | Betk          | Birlik:       |
| Edit    | 3      | None  | None  | Operator      | Operator      |
| Ear     | 63     | None  | None  | Administrator | Administrator |
| 1 - 1 - |        |       |       |               |               |

Click the **Add** button to add a new Operator.

The new operator will be displayed on the page within a few minutes, after the next database update.

| -        |  |
|----------|--|
| Password |  |
| Name     |  |
| Email    |  |
| Phone    |  |
|          |  |

# Click the **Edit** button to edit Operator information.

| View users<br>(1) | View payments<br>(2)<br>Si | (4)            | rates (8)      | (16)<br>B      | rights are included<br>(32) |
|-------------------|----------------------------|----------------|----------------|----------------|-----------------------------|
| View users<br>(1) | View payments<br>(2)       | (4)            | rates (8)      | (16)           | rights are included<br>(37) |
|                   |                            | na tanan ang i | Add currencies | View operators | Administrator (all          |
| 5                 | L com                      |                | Phone          |                |                             |
|                   |                            |                | fmil           |                |                             |
| A                 |                            |                | Name           |                |                             |
|                   |                            |                |                |                |                             |

# MESSAGES menu

Press the **MESSAGES** button to enter the menu. The Administrator and Operators has the right to:

- send addressed message to the decoder by number;
- send the broadcasting message to all decoders.

| Subscribers Regions Rackages Decoders Password Constructor Currency Reports Operators Messages | Log Out |
|------------------------------------------------------------------------------------------------|---------|
| Decoder ID.<br>95-25733274                                                                     |         |
| All decoders                                                                                   |         |
| Display time (in seconds)<br>0                                                                 |         |
| Time to live(in seconds)<br>36000                                                              |         |
| Message language<br>en                                                                         |         |
| - Message fest<br>test test test test test test test                                           |         |
| Send Canoel                                                                                    |         |
| Delete message for Decoder ID                                                                  |         |
| All decoders                                                                                   |         |
|                                                                                                |         |

**Decoder ID** - you can insert the Decoder ID. Please note that this Decoder ID must be present in the database. You can use **All Decoders** "broadcast" method too. In order to send an individual message to a subscriber, you must delete the "broadcast" message if any are being send.

**Display time** - the time of showing the message on TV screen. If display time equal 0, the message should be displayed until the user presses a button on the remote control.

Time to live - the time of sending the message from the multiplexer output.

Message language - two-letter language abbreviation.

Message text - the text of the addressed message, up to 170 bytes

**Delete message for Decoder ID** - you can delete the individual message before **Time to live** done. Please note that this Decoder ID must be present in the database.

**Delete message for all decoders** - select **All decoders** to delete the "broadcast" message if you would like to send an individual messages.

# Addressed messages supplied by the DVB-Billing PRO server.

TROPHY-ACCESS Set-Top-Boxes able to receive and show on the TV screen the addressed messages for Pay-TV subscribers. In additional, STB able to show ID number of embedded decoder (i.e. "watermarks") by "broadcast" message from Billing server.

Text information is coded using the character sets and methods described in Specification for Service Information (SI) in DVB systems (ETSI EN 300 468), annex A.

SMS table shall be mapped directly into TS packets. Sections may start at the beginning of the payload of a TS packet.

TS packet PID value must be set to 0x31.

### **SMS** Table definition

| sms_ | section(){<br>table_id<br>section_syntax_indicator<br>reserved                                                                          | :8<br>:1<br>:3          |
|------|----------------------------------------------------------------------------------------------------|-------------------------|
|      | section_length<br>decoder_id<br>message_id<br>display_time<br>for (i=0:i <n:i++){< td=""><td>:12<br/>:40<br/>:32<br/>:8</td></n:i++){<> | :12<br>:40<br>:32<br>:8 |
|      | message_byte<br>}                                                                                                    | :8                      |
| }    |                                                                                                    |                         |

- **table\_id:** This is a 32-bit field and must be equal to 0x81.
- section\_syntax\_indicator: This is a one-bit indicator which shall be set to "0".
- section\_length: It specifies the number of bytes of the section, starting immediately following the section\_length field and up to the end of the section.
- decoder\_id: This is a 40-bit field that contains the identifier of the destination decoder of the
  message. If decoder\_id is 0xffffffffff, it means the "broadcast" message which must be shown to
  everyone. In order to send an individual message to a subscriber, you must turn-off the "broadcast"
  message if any are being send.
- **message\_id:** This is a 32-bit field that contains the unique message number.
- **display\_time:** This is a 8-bit field contains message display time in seconds. If display\_time equal 0, the message should be displayed until the user presses a key on the remote control.
- message\_byte: This is an 8-bit field. A string of "char" fields specify the text of message.

### dvb packet example:

charp[188]; uint8 t packet cnt = 0; p[0] = 0x47; //sync byte p[1] = 0x40; //pid MSB (most-significant bit) p[2] = 0x31; //pid LSB (least significant bit) p[3] = 0x10; //(0x10 | packet\_cnt) - continuity counter p[4] = 0;p[5] = 0x81; //table id p[6] = 0; p[7] = 16; //section length //msb decoder id p[8] = 0x00;p[9] = 0x00;p[10] = 0x00;p[11] = 0x05;//lsb decoder id, decoder id = 0x555p[12] = 0x05;p[13] = 0x00; //msb message\_id p[14] = 0x00;p[15] = 0x00;p[16] = 0x03; //lsb message\_id, message\_id = 3 p[17] = 5; //display\_time (5 seconds) // message byte p[18] = 0x15; // UTF-8 encoding of ISO/IEC 10646 p[19] = 'H'; // Hello p[20] = 'e'; p[21] = 'l'; p[22] = 'l'; p[23] = 'o';

### section\_length:

It specifies the number of bytes of the section, starting immediately following the section\_length field and up to the end of the section.

# In this example, the section\_length is **16** bytes where we are sending 5 characters "**Hello**" to decoder ID = **0x555**

### dvb packet example: charp[188]; uint8 t packet cnt = 0; p[0] = 0x47; //sync byte p[1] = 0x40; //pid MSB p[2] = 0x31; //pid LSB p[3] = 0x10; //(0x10 | packet\_cnt) - continuity counter p[4] = 0; p[5] = 0x81; //table\_id p[6] = 0: p[7] € 16; //section length p[8] = 0x00; //msb decoder\_id p[9] = 0x00;p[10] = 0x00;p[11] = 0x05;p[12] = 0x05; //lsb decoder\_id, decoder\_id = 0x555 p[13] = 0x00; //msb message\_id p[14] = 0x00;p[15] = 0x00; p[16] = 0x03; //lsb message\_id, message\_id = 3 p[17] = 5; //display\_time (5 seconds) // message byte // message\_byte p[18] = \_0x15; // UTF-8 encoding of ISO/IEC 10646 p[19] = /H'; p[20] = 'e'; p[21] = 'I'; p[22] = 'I'; p[23] = 'o';

Maximum message has **170** bytes and maximum section\_length is **181** bytes.

### dvb packet example:

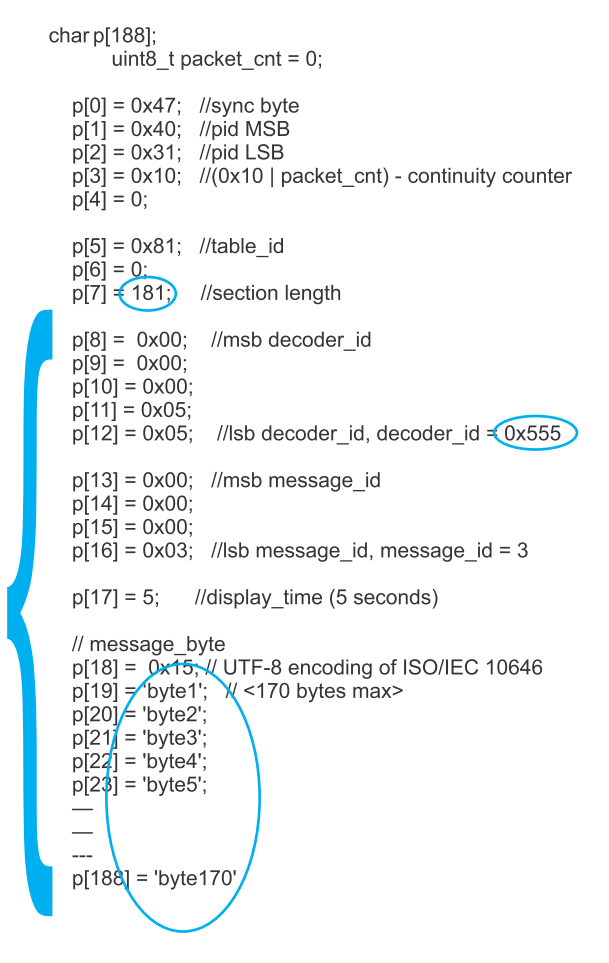

# decoder\_id

This is a 40-bit field that contains the identifier of the destination decoder of the message.

Set-Top-Box analyzes the decoder number and, if it matches its own number, displays a message on the screen. The decoder number is displayed at the footer of the window with a message. The decoder number consists 2 symbols of zone and 10 symbols of decimal number.

The subscriber can press any button on the remote control to remove this message.

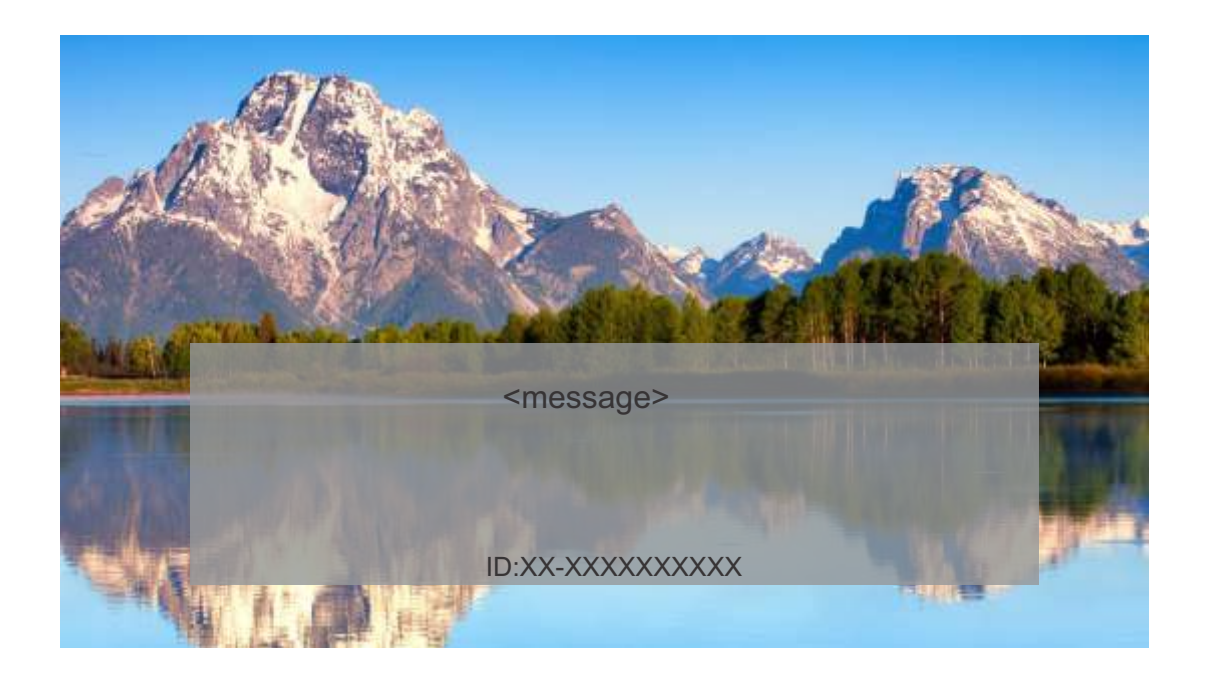

If decoder\_id is 0xfffffffff, it means the "broadcast" message must be shown to everyone.

Set-Top-Box analyzes the decoder number and, if it number is 0xffffffffff, displays the "broadcast" message on the screen. It case of "watermarks" it can be empty screen too. The decoder number is displayed at the footer of the window in any case.

The subscriber can not remove this message manually. See **display\_time** option.

### message\_id:

This is a 32-bit field that contains the unique message number.

The Billing server stores the ID of the last message for each subscriber. In case of a new message being sent to the subscriber, the message ID is automatically incremented. The Set-Top-Box must remember the ID of the last received addressed message. When receiving a new message, the Set-Top-Box must compare this ID with the one stored in the memory. If the new message has a higher ID, then this message is displayed on the screen. Otherwise, the message is ignored.

When receiving a "broadcast" message, the Set-Top-Box must indicate it on the screen in any case without comparing of ID numbers.

### display\_time:

This is a 8-bit field contains the message display time in seconds.

If display\_time equal 0, the message should be displayed until the user presses a key on the remote control.

# Pages available the operators of the Billing

# Initial system setup

Work with the program is carried out using the WEB interface.

Launch any WEB browser and enter https://billing.your\_domain\_name

The Administrator sets the Operator Name, Password and Rights for each Operator who has the right to work on the server.

Enter your Login and Password:

Name "\*\*\*\*\*\*\*"

Password "\*\*\*\*\*\*\*"

We recommend changing your password to confidential.

|          | Log In        |  |
|----------|---------------|--|
| NAME     |               |  |
| PASSWORD |               |  |
|          | Fill the form |  |
|          | Log In        |  |

# SUBSCRIBERS menu

Press the **SUBSCRIBERS** button to enter the SUBSCRIBERS menu. The page shows a list of Subscribers. The list can be viewed using the scrolling engine and page switcher.

| Filtered list            |      |                   |                  |                        |
|--------------------------|------|-------------------|------------------|------------------------|
| nall<br>Id by Email      |      | Find by User Name |                  | Phone<br>Find by Phone |
| and                      | com  | And               | rov              | 555                    |
| bir                      | tom  | 8ir               | <mark>.</mark> n | +7 7                   |
| alha                     | Lcom | Huss              | adh              | 7                      |
| V.                       | m    | Vug               | ovi              | +9933                  |
| aer <mark>t, sert</mark> | com  | And               | rov              | 555 <mark></mark>      |
| bir                      | com  | Bir               | n                | 87 <b></b> 19          |
| s                        | b.it | simo              | ocia             | +39                    |
| d                        | j    | ლაშა              | ეილი             | 25 <b></b>             |
| gré <b>g</b>             |      |                   |                  | 5                      |
|                          | 200  | alayar            | adaa             | 100 07                 |

You can also use filter search. Type all or only some characters of the Subscriber's Name or email, or phone number (without the + symbol). Click the button **Get Filtered list.** 

| Subscribers Regions Packa      | iges Decoders Password | Currency Messages     |                         | Log Out |
|--------------------------------|------------------------|-----------------------|-------------------------|---------|
| Get Filtered list              |                        |                       |                         |         |
| Email<br>Find by Email         | User Nar<br>and        | ne                    | Find by Phone           |         |
| and                            | com                    | Antov                 | 55 <mark>55</mark> 555  |         |
| aer                            | com                    | Anitov                | 55 <mark>555</mark> 555 |         |
| a. <mark>glabada (kabaa</mark> | pm                     | alexa <b>n b</b> adze | +9 <mark>297</mark> 297 |         |
|                                | 4                      |                       |                         |         |

# SUBSCRIBERS details

Click on a line in the list of Subscribers. Below you will see detailed information about the client. Please note that items cannot be edited by the Operator.

| freed front       |                                                                                                    | And Table                         |                                 | The states              |                                                                                                    |
|-------------------|----------------------------------------------------------------------------------------------------|-----------------------------------|---------------------------------|-------------------------|----------------------------------------------------------------------------------------------------|
|                   | -                                                                                                    |                                   |                                 |                         | - 10                                                                                                    |
|                   | -                                                                                                    |                                   | -                               |                         | 242                                                                                                    |
|                   | -                                                                                                    |                                   |                                 |                         | -10                                                                                                    |
|                   | teres and the second second second second second second second second second second second second second second |                                   | 4 <b>00</b> 00                  |                         | and the second second s |
|                   |                                                                                                    |                                   |                                 |                         | 1.4                                                                                                    |
|                   |                                                                                                    |                                   |                                 |                         |                                                                                                    |
| 14                |                                                                                                    |                                   | - Carl                          |                         |                                                                                                    |
| •                 |                                                                                                    |                                   | a com                           |                         |                                                                                                    |
| entre el parter.  |                                                                                                    |                                   | George                          |                         |                                                                                                    |
|                   |                                                                                                    |                                   | 100                             |                         |                                                                                                    |
|                   |                                                                                                    |                                   | 1 44 44                         |                         |                                                                                                    |
| 14 (1-0) (0.00.20 |                                                                                                    |                                   | 2524-10-08-10-42.01             |                         |                                                                                                    |
|                   |                                                                                                    |                                   |                                 |                         |                                                                                                    |
|                   |                                                                                                    |                                   | December int the state fragment |                         |                                                                                                    |
|                   | Packagett                                                                                                    |                                   |                                 | Pathaper                |                                                                                                    |
| Second Second     | O units per Millage                                                                                             | Date of evolutional and the tarte | Sidowa (pores                   | 17 perint per 10 chapi. | Date of least anticalizes (DDA-13-10)                                                                                                    |
|                   |                                                                                                    |                                   |                                 |                         |                                                                                                    |
| er al 7. binderit |                                                                                                    |                                   |                                 |                         |                                                                                                    |
|                   |                                                                                                    |                                   |                                 |                         |                                                                                                    |

Click on the **Show payments** button. The page with payments for this Subscriber will be displayed. Here the **Operator** can view payments using the period filter.

| Date -<br>OO(X-) | xx-xx                         | Last date | -XX         |                            | Su                                   | ıbmit                               |                     |                             |                     |
|------------------|-------------------------------|-----------|-------------|----------------------------|--------------------------------------|-------------------------------------|---------------------|-----------------------------|---------------------|
| User<br>ID       | Email                         | Name      | Trans<br>ID | Date                       | Amount<br>in<br>internal<br>currency | Amount<br>in<br>payment<br>currency | payment<br>currency | payment<br>currency<br>rate | Document            |
| 30               | a.ni <b>k na k</b> oo.com     | TBC       | 42          | 2024-<br>11-01<br>16:56:26 | 51.00                                | 51                                  | GEL                 | 1                           | Oto5aL3pWtz24201133 |
| 30               | a.nik <b>a n</b> oo.com       | TBC       | 32          | 2024-<br>10-11<br>11:44:12 | 34.00                                | 34                                  | GEL                 | 1                           | ULxOGQ20bT42415102  |
| 30               | a,nik <b>tin ing k</b> oo.com | твс       | 30          | 2024-<br>10-11<br>10:05:00 | 17.00                                | 17                                  | GEL                 | 1                           | fkVxFhf3OXT24141045 |

# **REGIONS** menu

# Press the **REGIONS** button to enter the menu.

The Operator has the right to see the regions only. These are the regions that will be visible to the Subscriber in his account when filling out his profile.

| Subscribers Regio | ns Packages | Decoders Passw | ord Currency A | Vessages |                |  | Log Out   |
|-------------------|-------------|----------------|----------------|----------|----------------|--|-----------|
| Ratheati          |             |                |                |          |                |  |           |
|                   |             |                |                |          | Name of Region |  |           |
|                   |             |                |                |          | Yaoundé        |  |           |
|                   |             |                |                |          | Douala         |  |           |
|                   |             |                |                |          | Bafoussam      |  |           |
|                   |             |                |                |          |                |  | 1 = 1 = 1 |

# PACKAGES menu

Press the **PACKAGES** button to enter the menu.

The Operator has the right to read this page only.

| Log Ou              | rrency Messages | coders Password Cu | ubscribers Regions Packages Deco |
|---------------------|-----------------|--------------------|----------------------------------|
|                     |                 | d list             | ind by name Get Filtered         |
| Date of Creating    | Туре            | Price              | Name of Package                  |
| 2024-06-15 14:04:51 | Free            | 0                  | Free tariff                      |
| 2024-06-15 12:53:02 | Corporative     | 59                 | Corporative1                     |
| 2024-06-15 12:34:00 | Individual      | 8                  | Sport Plus                       |
|                     | Individual      | 17                 | Satanta Sporte                   |

# **DECODERS** menu

 $\label{eq:press} Press the \, \textbf{DECODERS} \, button \, to \, enter \, the \, menu.$ 

The Operator has the right to read this page only.

| Subscribers Regions Packages Decoders | Password Currency Messages | Log Out             |
|---------------------------------------|----------------------------|---------------------|
| Find by decoder id Get Filtered list  |                            |                     |
| Decoder number                        | Type of package            | Date of Creating    |
| 95-396                                | Free                       | 2024-06-22 09:34:19 |
| 95-694                                | Free                       | 2024-07-11 06:45:40 |
| 95-928                                | Free                       | 2024-06-23 15:12:52 |
| 95-1218                               | Individual                 | 2024-07-11 06:52:10 |
| 95-1492                               | Individual                 | 2024-07-11 06:51:37 |
| 95-1774                               | Free                       | 2024-07-11 06:51:55 |
| 95-2040                               | Individual                 | 2024-07-11 06:52:29 |
| 95-2090                               | Free                       | 2024-07-11 06:52:44 |
| 95-2364                               | Individual                 | 2024-07-11 06:52:55 |
| 95-2566                               | Individual                 | 2024-07-11 07:55:28 |

1 ... 1 2 3 .... 15

### PASSWORD menu

On this page the Operator can change his password. Enter your current password and your new password twice. Click the **Save** button to save the new password.

| ubscribers Regions | Packages Decoders | Password Currency | / Messages                       | Log Cu |
|--------------------|-------------------|-------------------|----------------------------------|--------|
|                    |                   |                   | Password Change                  |        |
|                    |                   |                   | New password<br>Confirm password |        |
|                    |                   |                   | Save                             |        |

# CURRENCY menu

Press the **CURRENCY** button to enter the menu.

The Operator has the right to see the currency rates only.

| € → C (iii billing.lowcostty.net/currency    |                      | 🌪 Q 🖻 🏟 🖬 🛢 🕴             |
|----------------------------------------------|----------------------|---------------------------|
| Subscribers Regions Packages Decoders Passwo | rd Currency Messages | Log Out                   |
| Date                                         | Name of currency     | Rate to domestic currency |
| 2025-02-27 06:55:00                          | USD                  | 0.0016                    |
| 2025-02-28 15:28:25                          | CFA                  | 31.                       |

# MESSAGES menu

Press the **MESSAGES** button to enter the menu. The Operators has the right to:

- send addressed message to the decoder by number;
- send the broadcasting message to all decoders.

| Substribers               | Regions        | Packages | Decoders | Fassword | Currency | Messages |  |
|---------------------------|----------------|----------|----------|----------|----------|----------|--|
| Decoder ID<br>95-25733274 |                |          |          |          |          |          |  |
| All decoders              |                |          |          |          |          |          |  |
| - Display time<br>0       | (in seconds) — |          |          |          |          |          |  |
| Time to live(i<br>36000   | n seconds) —   |          |          |          |          |          |  |
| Message lang              | lnade          |          |          |          |          |          |  |
| Message text              |                |          |          |          |          |          |  |
|                           |                | 1        | Send     | Cancel.  |          |          |  |
| Delete messa              | ge for Decoder | ID       |          |          |          |          |  |
| All decoders              |                |          | -        |          |          |          |  |
|                           |                |          | Ok       |          |          |          |  |
|                           |                |          |          |          |          |          |  |

Decoder ID - you can insert the Decoder ID or use All Decoders broadcast method.

**Display time** - the time of showing the message on TV screen. If display time equal 0, the message should be displayed until the user presses a button on the remote control.

**Time to live** - the time of sending the message from the multiplexer output.

Message language - two-letter language abbreviation.

Message text - the text of the addressed message, up to 170 bytes

Delete message for Decoder ID - you can delete the message before Time to live done.